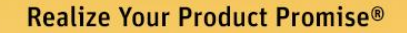

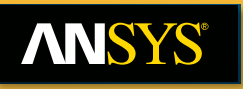

#### **Fatigue Analysis**

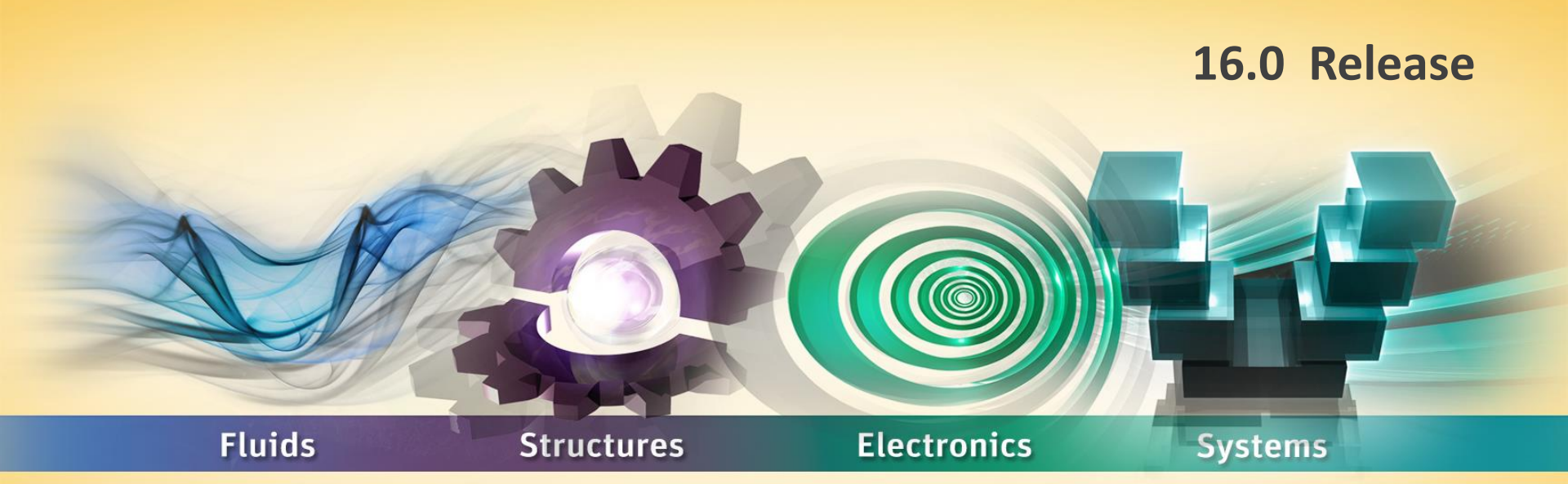

### The Fatigue Module of ANSYS Mechanical

### **ANSYS** Chapter Overview

# In this chapter, the use of the Fatigue Module add-on will be covered:

• It is assumed that the user has already covered Chapter 4 *Linear Static Structural Analysis* prior to this chapter.

The following will be covered in this section:

- Fatigue Overview
- Stress-Life: Constant Amplitude, Proportional Loading
- Stress-Life: Variable Amplitude, Proportional Loading
- Stress-Life: Constant Amplitude, Non-Proportional Loading
- Strain-Life: Constant Amplitude, Proportional Loading

The capabilities described in this section are applicable to ANSYS DesignSpace licenses and above with the Fatigue Module add-on license.

## **ANSYS** A. Fatigue Overview

# A common cause of structural failure is *fatigue*, which is damage associated with repeated loading

Fatigue is generally divided into two categories:

- *High-cycle fatigue* is when the number of cycles (repetition) of the load is high (e.g., 1e4 1e9). Because of this, the stresses are usually low compared with the material's ultimate strength. *Stress-Life* approaches are used for high-cycle fatigue.
- Low-cycle fatigue occurs when the number of cycles is relatively low. Plastic deformation often accompanies low-cycle fatigue, which explains the short fatigue life. Strain-Life approaches are best suited for low-cycle fatigue evaluation.

In Simulation, the Fatigue Module add-on license utilizes both Stress-Life and Strain-Life Approaches.

• Some pertinent aspects of the Stress-Life Approach will be discussed first. Section E discusses Strain-Life Approach.

## **ANSYS** Constant Amplitude Loading

As noted earlier, fatigue is due to repetitive loading:

 When minimum and maximum stress levels are constant, this is referred to as *constant amplitude loading*. This is a much more simple case and will be discussed first.

 Otherwise, the loading is known as variable amplitude or nonconstant amplitude and requires special treatment (discussed later in Section C of this chapter).

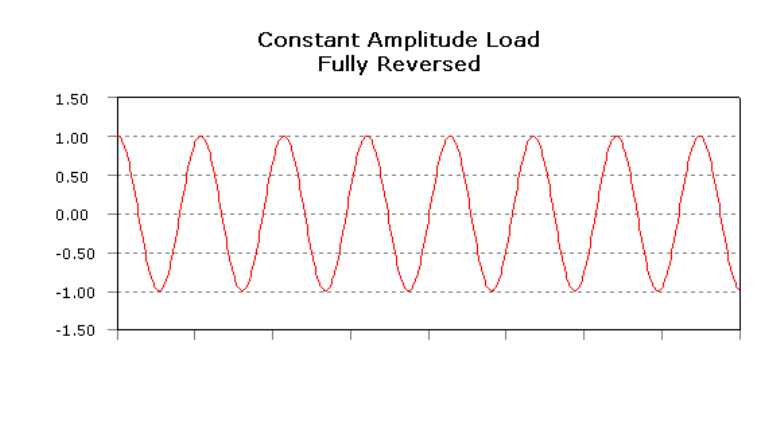

Non-Constant Amplitude Load

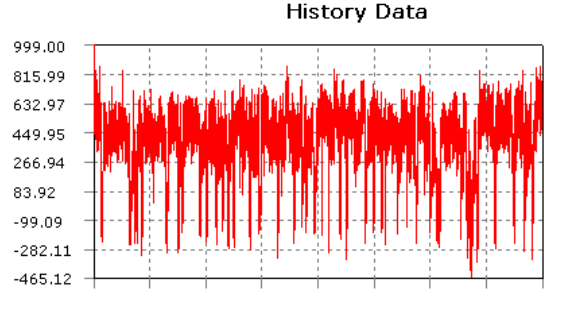

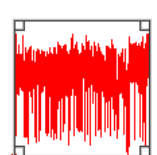

## **ANSYS** Proportional Loading

The loading may be *proportional* or *non-proportional*:

- Proportional loading means that the ratio of the principal stresses is constant, and the principal stress axes do not change over time. This essentially means that the response with an increase or reversal of load can easily be calculated.
- Conversely, non-proportional loading means that there is no implied relationship between the stress components. Typical cases include the following:
  - Alternating between two different load cases
  - An alternating load superimposed on a static load
  - Nonlinear boundary conditions

 $\frac{\sigma_2}{\sigma} = \text{constant}$  $\sigma_1$ 

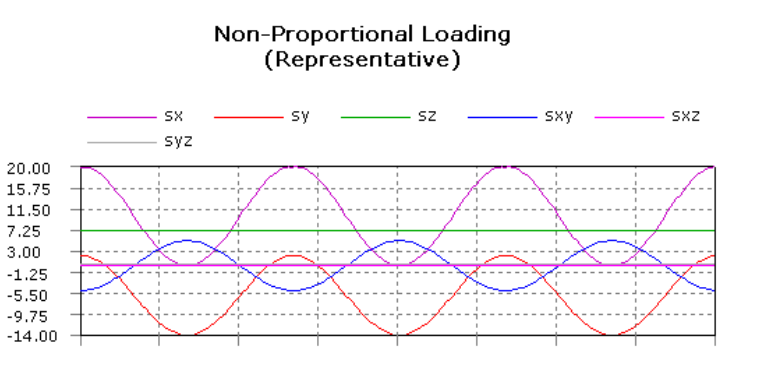

#### **ANSYS** Stress Definitions

Consider the case of constant amplitude, proportional loading, with min and max stress values  $\sigma_{min}$  and  $\sigma_{max}$ :

- The stress range  $\Delta \sigma$  is defined as  $(\sigma_{max} \sigma_{min})$
- The mean stress  $\sigma_m$  is defined as  $(\sigma_{max} + \sigma_{min})/2$
- The stress amplitude or alternating stress  $\sigma_a$  is  $\Delta\sigma/2$
- The stress ratio R is  $\sigma_{min}/\sigma_{max}$
- *Fully-reversed loading* occurs when an equal and opposite load is applied. This is a case of  $\sigma_m = 0$  and R = -1.
- Zero-based loading occurs when a load is applied and removed. This is a case of  $\sigma_m = \sigma_{max}/2$  and R = 0.

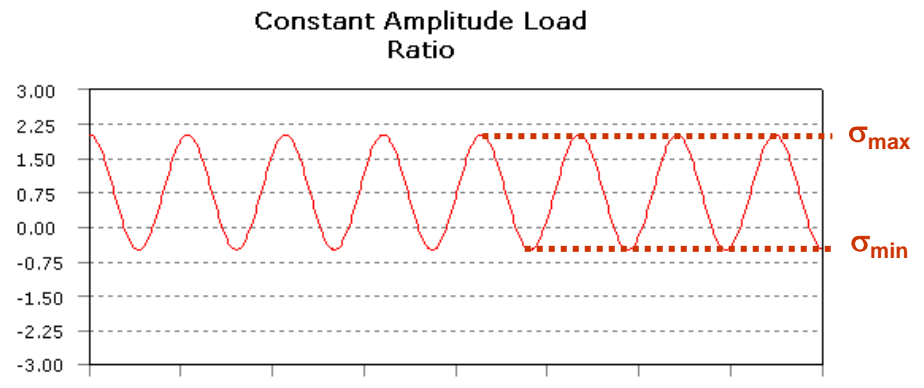

### ANSYS ... Summary

#### The Fatigue Module add-on allows users to perform:

- Stress-Life Approach for High-Cycle Fatigue
- Strain-Life Approach for Low-Cycle Fatigue

The following cases are handled by the *Fatigue Module*:

- Stress-Life Approach:
  - Constant amplitude, proportional loading (Section B)
  - Variable amplitude, proportional loading (Section C)
  - Constant amplitude, non-proportional loading (Section D)
- Strain-Life Approach:
  - Constant amplitude, proportional loading (Section E)

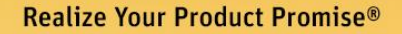

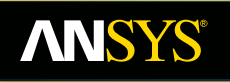

#### **Stress-Based Approach**

#### **16.0 Release**

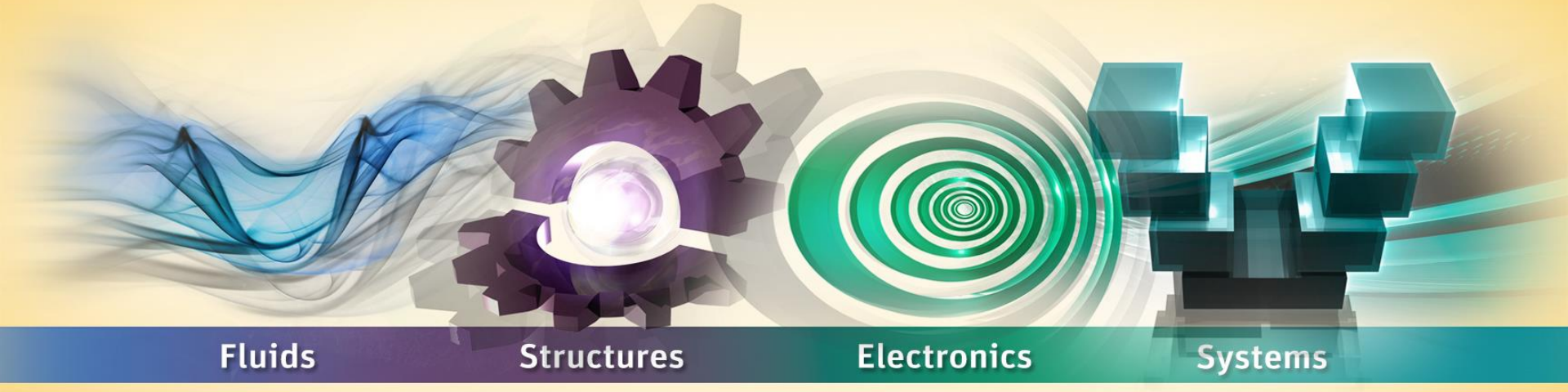

## The Fatigue Module of ANSYS Mechanical

### **ANSYS** B. Stress-Life: Basic Procedure

Performing a fatigue analysis is based on a linear static analysis, so not all steps will be covered in detail.

- Fatigue analysis is automatically performed by Simulation *after* a linear static solution.
  - It does not matter whether the Fatigue Tool is added *prior to* or *after* a solution since fatigue calculations are performed independently of the stress analysis calculations.
  - Although fatigue is related to cyclic or repetitive loading, the results used are based on linear static, *not* harmonic analysis. Also, although nonlinearities may be present in the model, this must be handled with caution because a fatigue analysis assumes linear behavior.
- In this section, the case of constant amplitude, proportional loading will be covered. Variable amplitude, proportional loading and constant amplitude, non-proportional loading will be covered later in Sections C and D, respectively.

#### **ANSYS** ... Stress-Life: Basic Procedure

Steps in blu italics are specific to a stress analysis with the inclusion of the *Fatigue Tool* for use with the Stress-Life Approach:

- Attach Geometry
- Assign Material Properties, including S-N Curves
- Define Contact Regions (if applicable)
- Define Mesh Controls (optional)
- Include Loads and Supports
- Request Results, including the Fatigue Tool
- Solve the Model
- Review Results

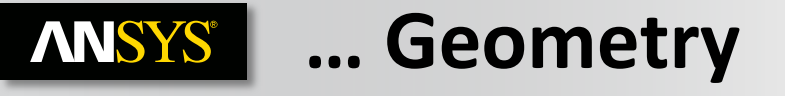

Fatigue calculations support solid and surface bodies only

- Line bodies currently do not output stress results, so line bodies are ignored for fatigue calculations.
- Line bodies can still be included in the model to provide stiffness to the structure, although fatigue calculations will not be performed on line bodies

### **ANSYS** Fatigue Material Properties

#### As with a linear static analysis, Young's Modulus and Poisson's Ratio are required material properties

- If inertial loads are present, mass density is required
- If thermal loads are present, thermal expansion coefficient and thermal conductivity are required
- If a Stress Tool result is used, *Stress Limits* data is needed. This data is also used for fatigue for *mean stress correction*.
- The Fatigue Module also requires *S-N curve* data in the material properties of the Engineering Data
- The type of data is specified under "Life Data"
- The S-N curve data is input in "Alternating Stress vs. Cycles"
  - If S-N curve material data is available for different mean stresses or stress ratios, these multiple S-N curves may also be input

## ANSYS ... Stress-Life Curves

- The relationship of loading to fatigue failure is captured with a *Stress-Life* or *S-N Curve*:
- If a component is subjected to a cyclic loading, the component may fail after a certain number of cycles because cracks or other damage will develop
- If the same component is subjected to a higher load, the number of cycles to failure will be less
- The Stress-Life Curve or S-N Curve shows the relationship of stress amplitude to cycles to failure

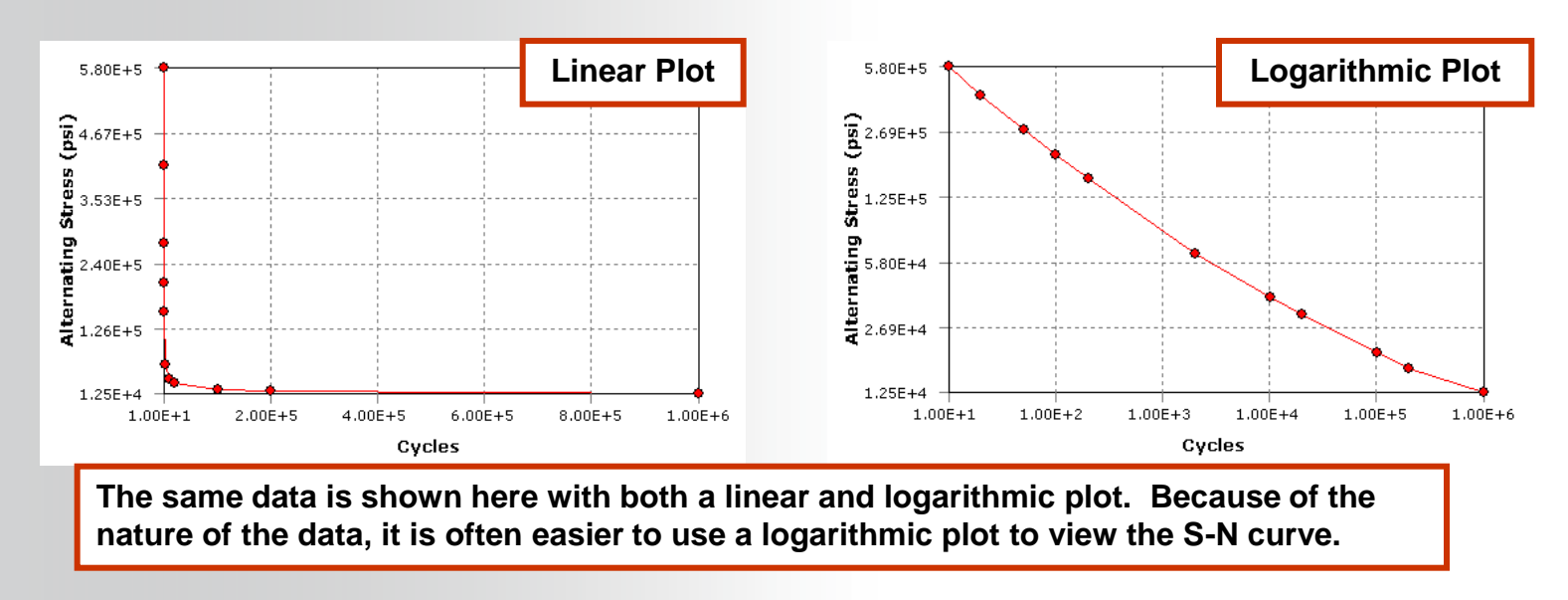

#### ANSYS ... Stress-Life Curves

The S-N Curve is produced by performing fatigue testing on a specimen

- Bending or axial tests reflect a *uniaxial state of stress*
- There are many factors affecting the S-N Curve, some of which are noted below:
- Ductility of material, material processing
- Geometry, including surface finish, residual stresses, and existence of stress-raisers
- Loading environment, including mean stress, temperature, and chemical environment
  - For example, compressive mean stresses provide longer fatigue lives than zero mean stress. Conversely, tensile mean stresses result in shorter fatigue lives than zero mean stress.
  - The effect of mean stress raises or lowers the S-N curve for compressive and tensile mean stresses, respectively.

#### **ANSYS** ... Stress-Life Curves

**Consequently, it is important to keep in mind the following:** 

- A component usually experiences a multiaxial state of stress. If the fatigue data (S-N curve) is from a test reflecting a uniaxial state of stress, care must be taken in evaluating life
  - Simulation provides the user with a choice of how to relate results with S-N curves, including multiaxial stress correction
  - Stress Biaxiality results aid in evaluating results at given locations
- Mean stress affects fatigue life and is reflected in the shifting of the S-N curve up or down (longer or shorter life at a given stress amplitude)
  - Simulation allows for input of multiple S-N curves (experimental data) for different *mean stress* or *stress ratio* values
  - Simulation also allows for different mean stress correction theories if multiple S-N curves (experimental data) are not available
- Other factors mentioned earlier which affect fatigue life can be accounted for with a correction factor in Simulation

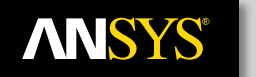

## ... Fatigue Material Properties

#### To add or modify fatigue material properties:

| 🔥 Unsaved Project - Workbench                                                                                         |                                  |          |                                        |   |       |                               |                                        |       |                   |   |              |                                   |                                          | - 🗆 🗵       |
|----------------------------------------------------------------------------------------------------|----------------------------------|----------|----------------------------------------|---|-------|-------------------------------|----------------------------------------|-------|-------------------|---|--------------|-----------------------------------|------------------------------------------|-------------|
| File View Tools Units Extensions Help                                                                                 |                                  |          |                                        |   |       |                               |                                        |       |                   |   |              |                                   |                                          |             |
| 🞦 😂 🛃 📐 Project 🦪 A2:Engineering Data 🗙                                                                               |                                  |          |                                        |   |       |                               |                                        |       |                   |   |              |                                   |                                          |             |
| 🍸 Filter Engineering Data 🎬 Engineering Data Sources                                                                  |                                  |          |                                        |   |       |                               |                                        |       |                   |   |              |                                   |                                          |             |
| Toobox 🔹 🕂 X Outline of Schematic A2: Engineering Data 🔹 🗣 X Table of Properties Row 20: Strain-Life Parameters 🔹 🗣 X |                                  |          |                                        |   |       |                               |                                        |       |                   |   | <b>▼</b> ₽ X |                                   |                                          |             |
| Physical Properties                                                                                                   | 1                                |          | А                                      | в | С     |                               | D                                      |       |                   |   |              | А                                 | В                                        | с           |
| E Linear Elastic                                                                                                    |                                  | 1        | Contents of Engineering Data 🗦         | 8 | ource | E                             | Description                            |       |                   |   | 1            | Strength Coefficient (Pa) 💌       | Strength Exponent                        | Ductility C |
| Hyperelastic Experimental Data                                                                                        | lŀ                               | 2        | Material                               |   |       |                               |                                        |       |                   |   | 2            | 9.2E+08                           | -0.106                                   | 0.213       |
| Hyperelastic                                                                                                    |                                  |          | ~                                      |   | _     | Fatigue Data                  | at zero mean stre                      | ss co | mes               |   |              |                                   |                                          |             |
|                                                                                                    | Ш                                | 3        | 📎 Structural Steel 📃                   |   | 9     | from 1998 AS<br>2, Table 5-11 | ASME BPV Code, Section 8, Div<br>110.1 |       |                   |   |              |                                   |                                          |             |
|                                                                                                    | Click here to add a new material |          |                                        |   |       |                               |                                        |       |                   |   |              |                                   |                                          |             |
| F Creep                                                                                                    | lŀ                               |          |                                        |   |       | 1                             |                                        |       |                   |   |              |                                   |                                          |             |
| 🗆 Life                                                                                                    | Ш                                |          |                                        |   |       |                               |                                        |       |                   |   |              |                                   |                                          |             |
| 😭 Alternating Stress Mean Stress                                                                                      | Ш                                |          |                                        |   |       |                               |                                        |       |                   |   |              |                                   |                                          |             |
| 🔁 Alternating Stress R-Ratio                                                                                          | I.                               | _        |                                        | _ |       |                               |                                        |       |                   | _ |              |                                   |                                          |             |
| 🔁 Strain-Life Parameters                                                                                              |                                  | Properti | ies of Outline Row 3: Structural Steel |   |       |                               |                                        | -     | <u></u> ф :       | × |              |                                   |                                          |             |
| Strength                                                                                                    |                                  |          | А                                      |   |       | В                             | С                                      | D     | E                 | ≜ |              |                                   |                                          |             |
| 🔁 Tensile Yield Strength                                                                                              |                                  | 1        | Property                               |   |       | Value                         | Unit                                   | 8     | φ                 |   |              |                                   |                                          |             |
| Compressive Yield Strength                                                                                            |                                  | 8        | Young's Modulus                        |   | 2     | 2E+11                         | Pa                                     |       |                   |   |              |                                   |                                          |             |
| 🔁 Tensile Ultimate Strength                                                                                           |                                  | 9        | Poisson's Ratio                        |   | 0     | ).3                           |                                        |       |                   |   |              |                                   |                                          |             |
| Compressive Ultimate Strength                                                                                         |                                  | 10       | Bulk Modulus                           |   | 1     | L.6667E+11                    | Pa                                     |       |                   |   |              |                                   |                                          |             |
| 2 Orthotropic Stress Limits                                                                                           |                                  | 11       | Shear Modulus                          |   | 7     | 7.6923E+10                    | Pa                                     |       |                   |   |              |                                   |                                          |             |
| Orthotropic Strain Limits                                                                                             |                                  | 12       | 🖃 🚰 Field Variables                    |   |       |                               |                                        |       |                   |   | <b></b>      |                                   |                                          | <u> </u>    |
| Isal-Wu Constants                                                                                                    |                                  | 13       | Temperature                            |   | Y     | 'es 🔻                         |                                        |       |                   |   | Chart o      | of Properties Row 20: Strain-Life | Parameters                               | ▼ ₽ X       |
| Puck Constants                                                                                                    |                                  | 14       | Shear Angle                            |   | I     | lo 🔻                          |                                        |       |                   |   |              |                                   |                                          |             |
|                                                                                                    |                                  | 15       | Degradation Eactor                     |   | N     | In                            |                                        |       |                   |   | · · · ·      |                                   | Plastic Strain-Life                      |             |
| Viscoelastic Test Data                                                                                                |                                  | 1        | Alternating Stress Mean Stress         |   |       | Tabular                       |                                        |       |                   |   | (Log         |                                   | Total Strain-Life<br>Elastic Strain-Life |             |
| FI Viscoelastic                                                                                                    |                                  | 2        | 🗉 🎦 Strain-Life Parameters             |   |       |                               |                                        |       |                   |   |              |                                   |                                          |             |
| Shape Memory Alloy                                                                                                    |                                  | 2        | 🔁 Tensile Yield Strength               |   | 2     | 2.5E+08                       | Pa                                     |       |                   |   | E- jitri     |                                   |                                          |             |
| Damage                                                                                                    |                                  | 2        | 🔁 Compressive Yield Strength           |   | 2     | 2.5E+08                       | Pa                                     |       |                   |   | Å Å          |                                   |                                          | -           |
| Cohesive Zone                                                                                                    |                                  | 3)       | 🔁 Tensile Ultimate Strength            |   | 4     | 1.6E+08                       | Pa                                     |       |                   |   | ui -4        |                                   |                                          |             |
| ➡ Fracture Criteria                                                                                                   | 31 Compressive olumate su engli  |          |                                        | , | ra    |                               |                                        |       | 1 <del>5</del> .5 |   |              |                                   |                                          |             |
| Thermal                                                                                                    |                                  | 32       | 🔀 Isotropic Thermal Conductivity       |   | 6     | 50.5                          | W m^-1 C^-1                            |       |                   |   |              | Ц                                 |                                          |             |
| FI Thermopower                                                                                                    |                                  | 33       | 🔁 Specific Heat                        |   | 4     | 134                           | J kg^-1 C^-1                           |       |                   |   |              | 0                                 | 5                                        | 10          |
| View All / Customize                                                                                                  |                                  | 34       | Isotropic Relative Permeability        |   | 1     | 10000                         |                                        |       |                   | • |              | Reversals to Fa                   | allure, 2N (Log10)                       |             |
| 📱 Ready 💷 Show Progress 😕 Show 0 Messages 🛒                                                                           |                                  |          |                                        |   |       |                               |                                        |       |                   |   |              |                                   |                                          |             |

16 © 2015 ANSYS, Inc. March 6, 2015

**ANSYS Fatigue Module Training** 

## **ANSYS** ... Fatigue Material Properties

From the Engineering Data tab, the type of display and input of S-N curves can be specified

 The Interpolation scheme can be "Linear," "Semi-Log" (linear for stress, log for cycles) or "Log-Log"

- Recall that S-N curves are dependent on mean stress. If S-N curves are available at different mean stresses, these multiple S-N curves can be input
  - Each S-N curve at different mean stresses can be input directly
  - Each S-N curve at different stress ratios (R) can input instead

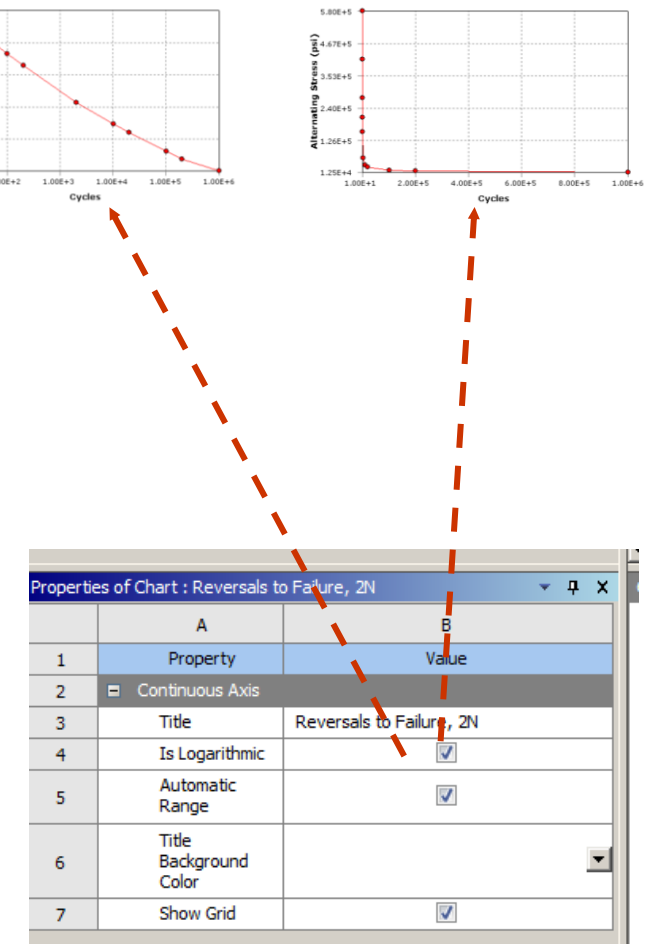

1.25E+1

5.805+4

🛱 2.69E+

## **ANSYS** ... Fatigue Material Properties

# Material property information can be stored or retrieved from an XML file

- To save material data to file, right-click on material branch and use "Export ..." to save to an external XML file
- Fatigue material properties will automatically be written to the XML file, along with all other material data

#### Some sample material property is available in the

Simulation installation directory:

C:\Program Files\Ansys Inc\v110\AISOL\CommonFiles\Language\enus\EngineeringData\Materials

- "Aluminum" and "Structural Steel" XML files contain sample fatigue data which can be used as a reference
- Fatigue data varies by material and by test, so it is *important* that the user use fatigue data representative of his/her parts

## **ANSYS** Contact Regions

**Contact regions may be included in fatigue analyses** 

- Note that only *linear* contact Bonded and No-Separation should be included when dealing with fatigue for *constant amplitude, proportional loading* cases
- Although nonlinear contact Frictionless, Frictional, and Rough – can be included, this may no longer satisfy the proportional loading requirement.
  - For example, changing the direction or magnitude of loading may cause principal stress axes to change if separation can occur.
  - The user must use care and his/her own judgement if nonlinear contact is present
  - For nonlinear contact, the method for constant amplitude, non-proportional loading (Section D) may be used instead to evaluate fatigue life

### **ANSYS** Loads and Supports

Any load and support that results in *proportional loading* may be used. Some types of loads and supports do not result in proportional loading, however:

- Bearing Load applies a distributed force on the compressive side of the cylindrical surface. In reverse, the loading should change to the reverse side of the cylinder (although it doesn't).
- Bolt Load applies a preload first then external loads, so it is a two-load step process.
- Compression Only Support prevents movement in the 'compressive' normal direction only but does not restrain movement in the opposite direction.

#### These type of loads should not be used for fatigue calculations for constant amplitude, proportional loading

### **ANSYS** Request Results

Fatigue Tool 🙍 🛛 🏟 Contour Results 👻 🥀 Graph Results 👻

Any type of result for stress analysis may be requested:

- Stresses, strains, and deformation
- Contact Tool results (if supported by license)
- Stress Tool may also be requested

Additionally, to perform fatigue calculations, the *Fatigue Tool* needs to be inserted

- Under the Solution branch, add "Tools > Fatigue Tool" from the Context toolbar
  - The Details view of the Fatigue Tool control solution options for fatigue calculations
  - The default "Analysis Type" should be left to "Stress Life"
- A Fatigue Tool branch will appear, and fatigue contour or graph results may be added
  - These are various fatigue results, such as life and damage, which can be requested

### ANSYS ... Request Results

After the fatigue calculation has been specified, fatigue results may be requested under the Fatigue Tool

- Contour results include Life, Damage, Safety Factor, Biaxiality Indication, and Equivalent Alternating Stress
- Graph results only involve *Fatigue Sensitivity* for constant amplitude analyses
- Details of these results will be discussed shortly

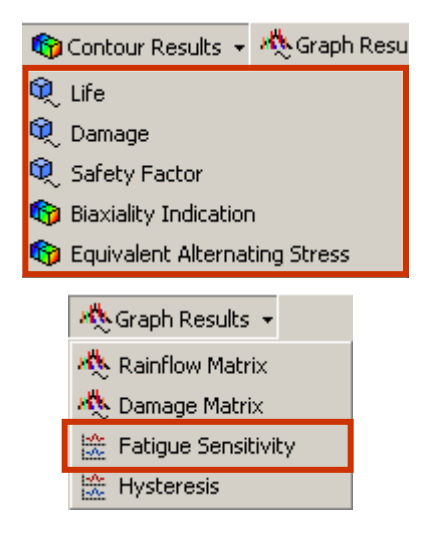

## ANSYS Loading Type

After the Fatigue Tool is inserted under the Solution branch, fatigue specifications may be input in Details view

- The Type of loading may be specified between "Zero-Based," "Fully Reversed," and a given "Ratio"
- A scale factor may also be input to scale *all* stress results

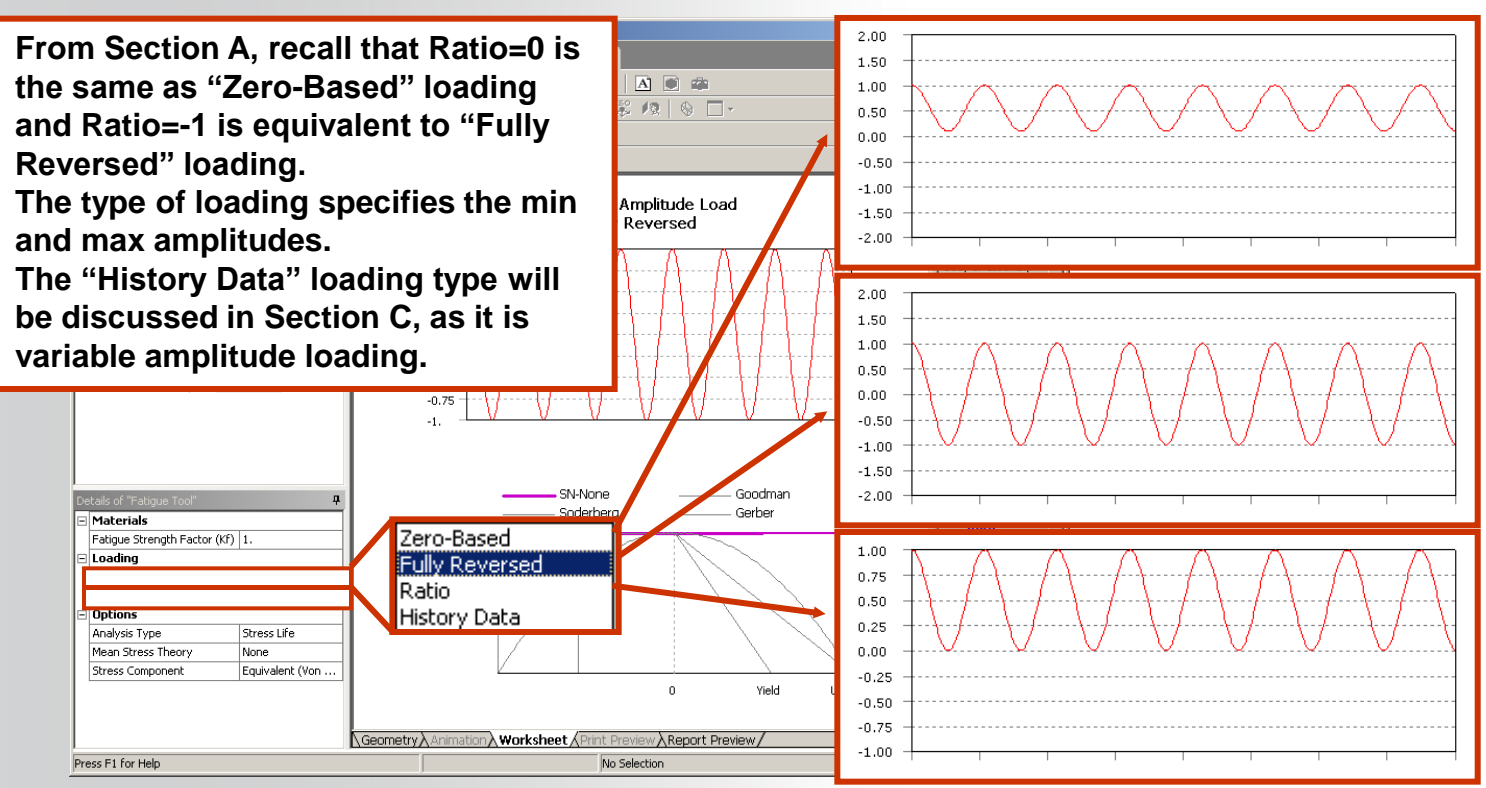

**ANSYS Fatigue Module Training** 

#### **ANSYS** Mean Stress Effects

- Recall that mean stresses affects the S-N curve. "Analysis Type" specifies the treatment of mean stresses:
  - "None" ignores mean stress effects
  - "Mean Stress Curves" uses multiple S-N curves, if defined
  - "Goodman," "Soderberg," and "Gerber" are mean stress correction theories that can be used

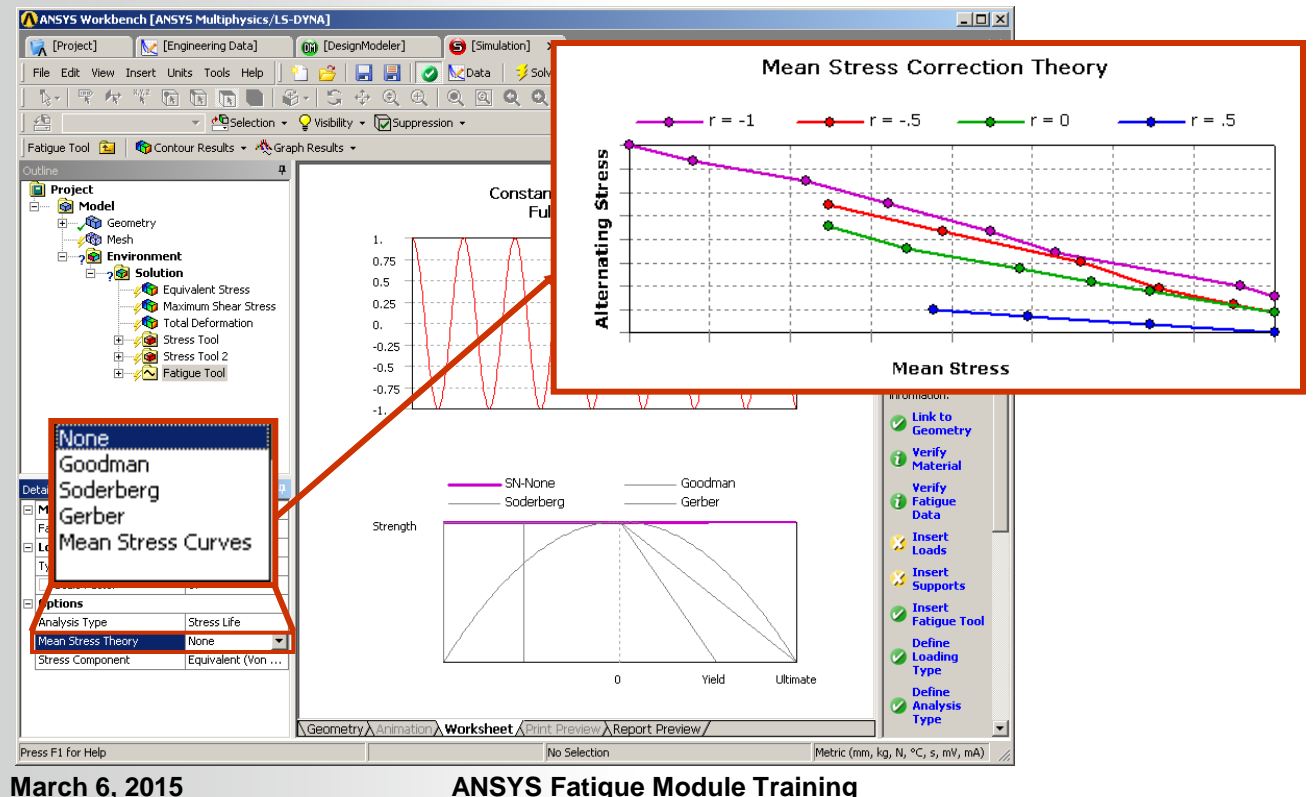

### ANSYS ... Mean Stress Effects

- It is advisable to use multiple S-N curves if the test data is available (Mean Stress Curves)
- However, if multiple S-N curves are not available, one can choose from three mean stress correction theories. The idea here is that the single S-N curve defined will be 'shifted' to account for mean stress effects:
  - 1. For a given number of cycles to failure, as the mean stress increases, the stress amplitude should decrease
  - 2. As the stress amplitude goes to zero, the mean stress should go towards the ultimate (or yield) strength
  - 3. Although compressive mean stress usually provide benefit, it is conservative to assume that they do not (scaling=1=constant)

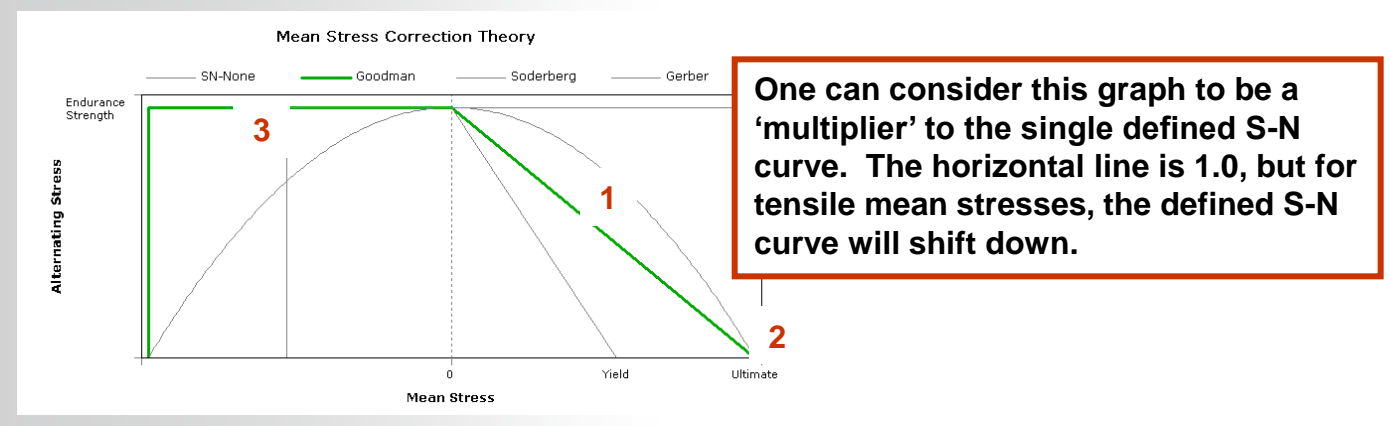

ANSYS Fatigue Module Training

## **ANSYS** Mean Stress Effects

- The Goodman theory is suitable for low-ductility metals. No correction is done for compressive mean stresses.
- The Soderberg theory tends to be more conservative than Goodman and is sometimes used for brittle materials.
- The Gerber theory provides good fit for ductile metals for tensile mean stresses, although it incorrectly predicts a harmful effect of compressive mean stresses, as shown on the left side of the graph

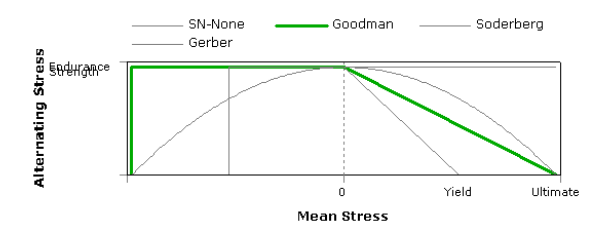

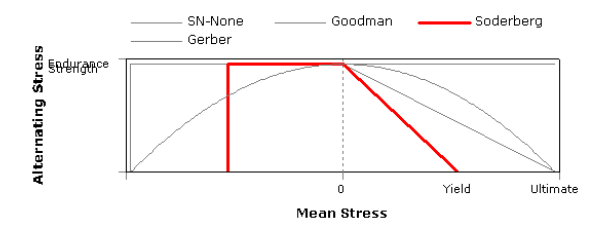

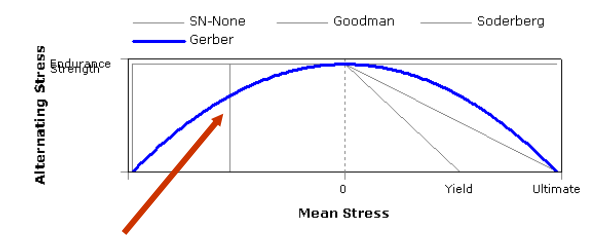

- The default mean stress correction theory can be changed from "Tools menu > Options... > Simulation: Fatigue > Analysis Type"
- If multiple S-N curves exist but the user wishes to use a mean stress correction theory, the S-N curve at  $\sigma_m$ =0 or R=-1 will be used. As noted earlier, this, however, is not recommended.

## **ANSYS** Strength Factor

# Besides mean stress effects, there are other factors which may affect the S-N curve

- These other factors can be lumped together into the Fatigue Strength [Reduction] Factor K<sub>f</sub>, the value of which can be input in the Details view of the Fatigue Tool
- This value should be less than 1 to account for differences between the actual part and the test specimen.
- The calculated alternating stresses will be divided by this modification factor K<sub>f</sub>, but the mean stresses will remain untouched.

| Details of "Fatigue Tool" |                              |                  |  |  |  |  |  |  |  |  |
|---------------------------|------------------------------|------------------|--|--|--|--|--|--|--|--|
|                           | Materials                    |                  |  |  |  |  |  |  |  |  |
|                           | Fatigue Strength Factor (Kf) | 1.               |  |  |  |  |  |  |  |  |
|                           | 🖃 Loading                    |                  |  |  |  |  |  |  |  |  |
|                           | Туре                         | Fully Reversed   |  |  |  |  |  |  |  |  |
|                           | Scale Factor                 | 1.               |  |  |  |  |  |  |  |  |
|                           | Options                      |                  |  |  |  |  |  |  |  |  |
|                           | Analysis Type                | Stress Life      |  |  |  |  |  |  |  |  |
|                           | Mean Stress Theory           | None             |  |  |  |  |  |  |  |  |
|                           | Stress Component             | Signed Von Mises |  |  |  |  |  |  |  |  |
| L 1                       |                              |                  |  |  |  |  |  |  |  |  |

#### **ANSYS** Stress Component

It was noted in Section A that fatigue testing is usually performed on *uniaxial* states of stress

There must be some type of conversion of *multiaxial* state of stress to a single, scalar value in order to determine the cycles of failure for a stress amplitude (S-N curve)

- The "Stress Component" item in the Details view of the Fatigue Tool allows users to specify how stress results are compared to the fatigue S-N curve
- Any of the 6 components or max shear, max principal stress, or equivalent stress may also be used. A *signed* equivalent stress takes the sign of the largest absolute principal stress in order to account for compressive mean stresses.

| D | etails of "Fatigue Tool"     |                  | ų. |  |  |  |  |  |
|---|------------------------------|------------------|----|--|--|--|--|--|
| E | Materials                    |                  |    |  |  |  |  |  |
| L | Fatigue Strength Factor (Kf) | 1.               |    |  |  |  |  |  |
| E | Loading                      |                  |    |  |  |  |  |  |
| L | Туре                         | Fully Reversed   |    |  |  |  |  |  |
| L | Scale Factor                 | 1.               |    |  |  |  |  |  |
| E | Options                      |                  |    |  |  |  |  |  |
| L | Analysis Type                | Stress Life      |    |  |  |  |  |  |
| L | Mean Stress Theory           | None             |    |  |  |  |  |  |
| L | Stress Component             | Signed Von Mises | •  |  |  |  |  |  |
| L |                              |                  |    |  |  |  |  |  |
|   |                              |                  |    |  |  |  |  |  |

### **ANSYS** Solving Fatigue Analyses

Fatigue calculations are automatically done after the stress analysis is performed. Fatigue calculations for constant amplitude cases usually should be very quick compared with the stress analysis calculations

- If a stress analysis has already been performed, simply select the Solution or Fatigue Tool branch and click on the Solve icon to initiate fatigue calculations
- There will be no output shown in the Worksheet tab of the Solution branch.
- Fatigue calculations are done within Workbench. The ANSYS solver is not executed for the fatigue portion of an analysis.
- The Fatigue Module does not use the ANSYS /POST1 fatigue commands (FSxxxx, FTxxxx)

There are several types of Fatigue results available for constant amplitude, proportional loading cases:

- Life
  - Contour results showing the number of cycles until failure due to fatigue
  - If the alternating stress is lower than the lowest alternating stress defined in the S-N curves, that life (cycles) will be used (in this example, max cycles to failure in S-N curve is 1e6, so that is max life shown)

• Damage

- Ratio of design life to available life
- Design life is specified in Details view
- Default value for design life can be specified under "Tools menu > Options...
   > Simulation: Fatigue > Design Life"

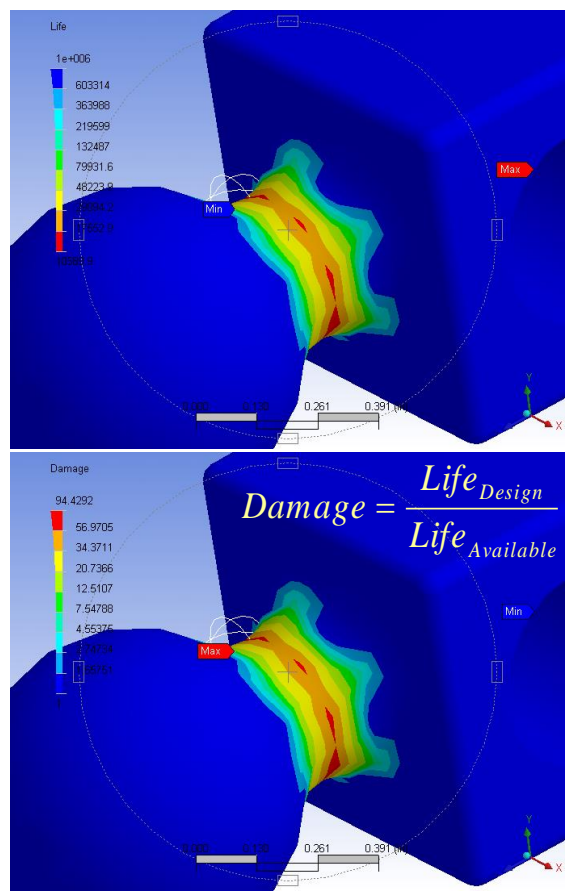

#### **NNSYS**°

## ... Reviewing Fatigue Results

- Safety Factor
  - Contour result of factor of safety with respect to failure at a given design life
  - Design life value input in Details view
  - Maximum reported SF value is 15

- Biaxiality Indication
  - Stress biaxiality contour plot helps to determine the state of stress at a location
  - Biaxiality indication is the ratio of the smaller to larger principal stress (with principal stress nearest to 0 ignored). Hence, locations of uniaxial stress report 0, pure shear report -1, and biaxial reports 1.

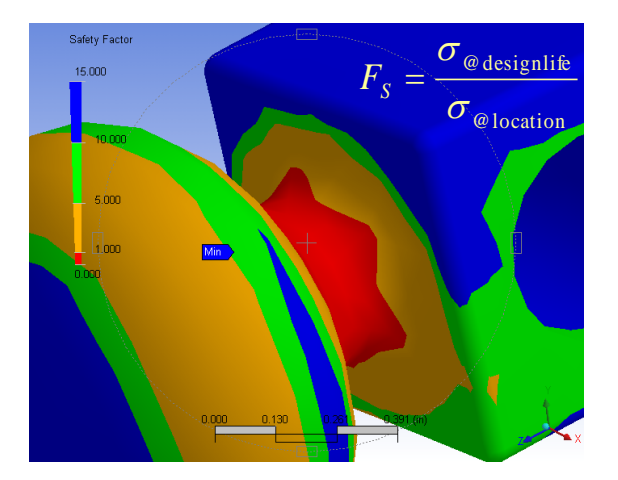

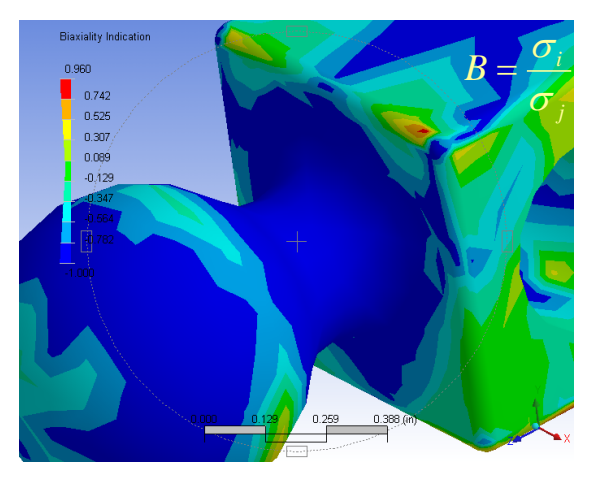

Recall that usually fatigue test data is reflective of a test specimen under uniaxial stress (although torsional tests would be in pure shear). The biaxiality indication helps to determine if a location of interest is in a stress state similar to testing conditions. In this example, the location of interest (center) has a value of -1, so it is predominantly in shear.

- Equivalent Alternating Stress
  - Contour plot of equivalent alternating stress over the model. This is the stress used to query the S-N curve after accounting for loading type and mean stress effects, based on the selected type of stress
- Fatigue Sensitivity:
  - A fatigue sensitivity chart displays how life, damage, or safety factor at the critical location varies with respect to load
  - Load variation limits can be input (including negative percentages)
  - Defaults for chart options available under "Tools menu > Options... Simulation: Fatigue > Sensitivity"

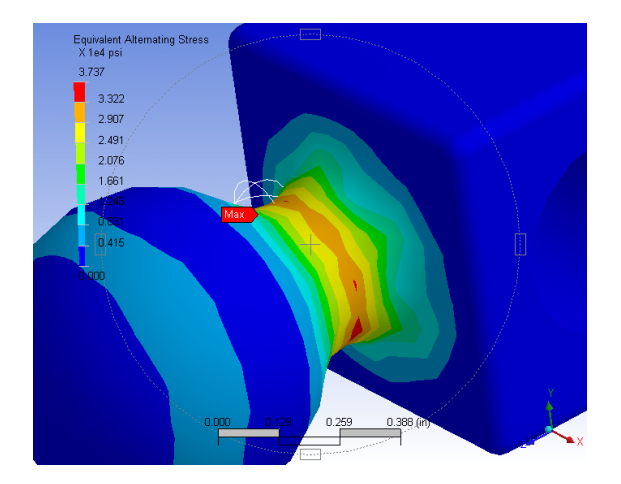

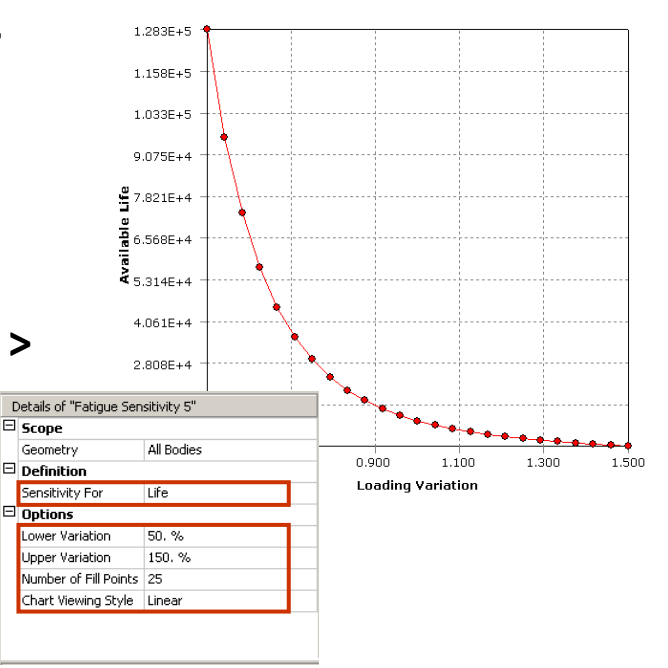

Any of the fatigue items may be scoped to selected parts and/or surfaces

**Convergence may be used with contour results** 

 Convergence and alerts not available with Fatigue Sensitivity plots since these plots provide sensitivity information with respect to loading (i.e., no scalar item can be referenced for convergence purposes).

#### The fatigue tool may also be used in conjunction with a Solution Combination branch

 In the solution combination branch, multiple environments may be combined. Fatigue calculations will be based on the results of the linear combination of different environments.

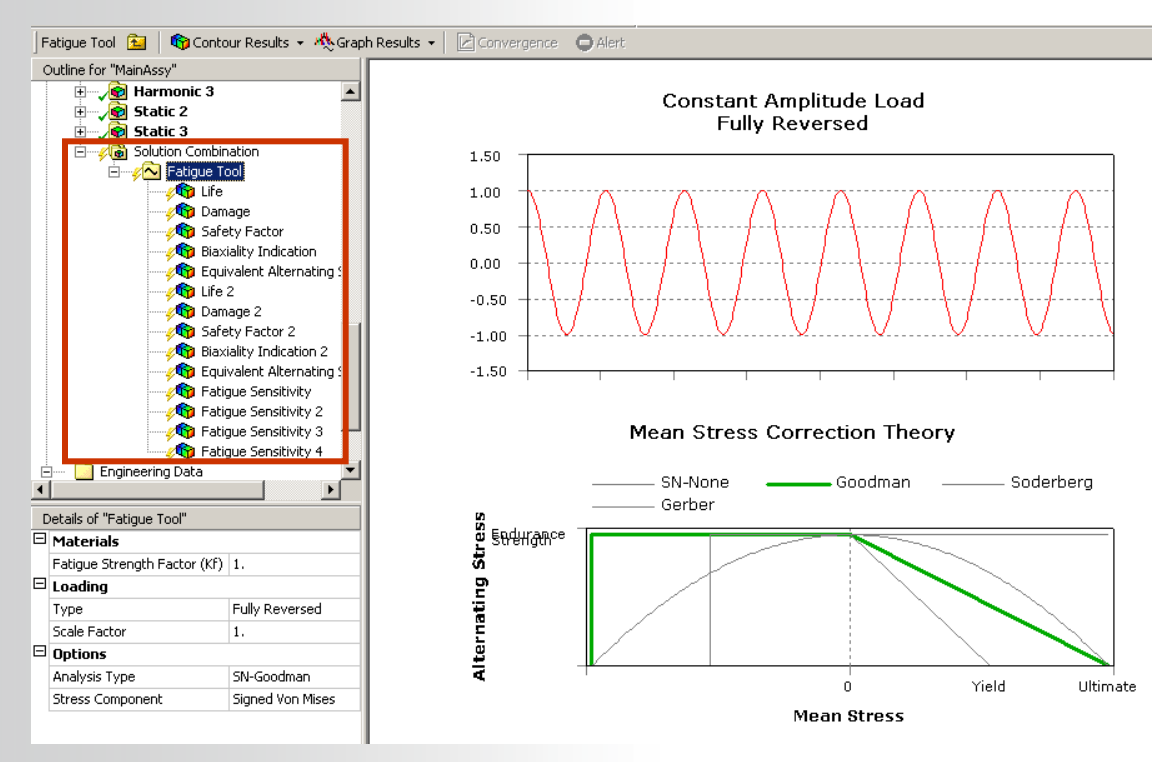

ANSYS ... Summary

#### Summary of steps in fatigue analysis:

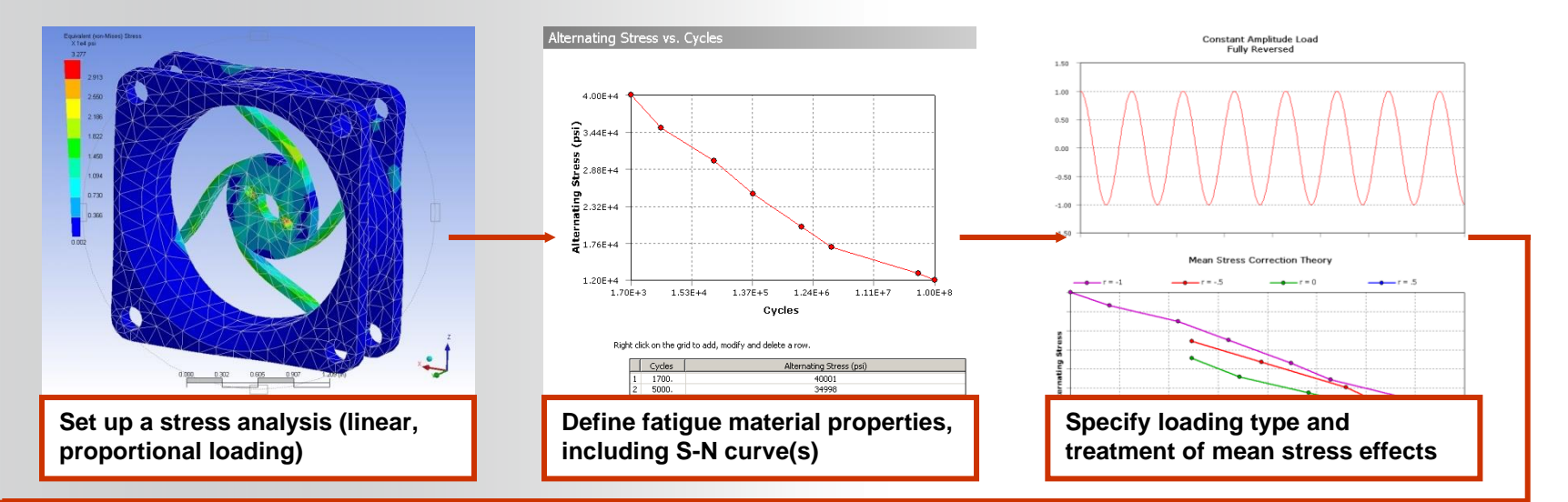

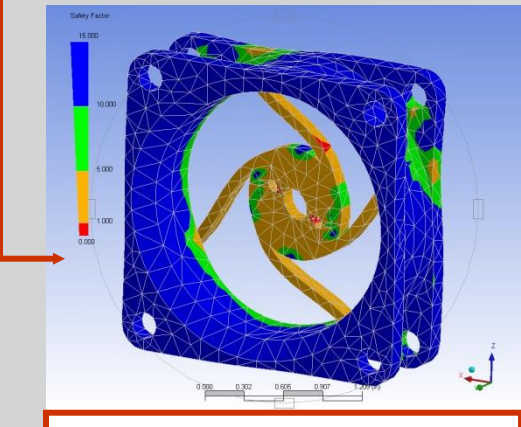

Solve and postprocess fatigue results

Model shown is from a sample Solid Edge part.

ANSYS Fatigue Module Training

### **ANSYS** C. Stress-Life: Variable Amplitude

In the previous section, *constant amplitude, proportional loading* was considered for Stress-Life Approach. This involved cyclic or repetitive loading where the maximum and minimum amplitudes remained constant.

In this section, *variable amplitude, proportional loading* cases will be covered. Although loading is still proportional, the stress amplitude and mean stress varies over time.

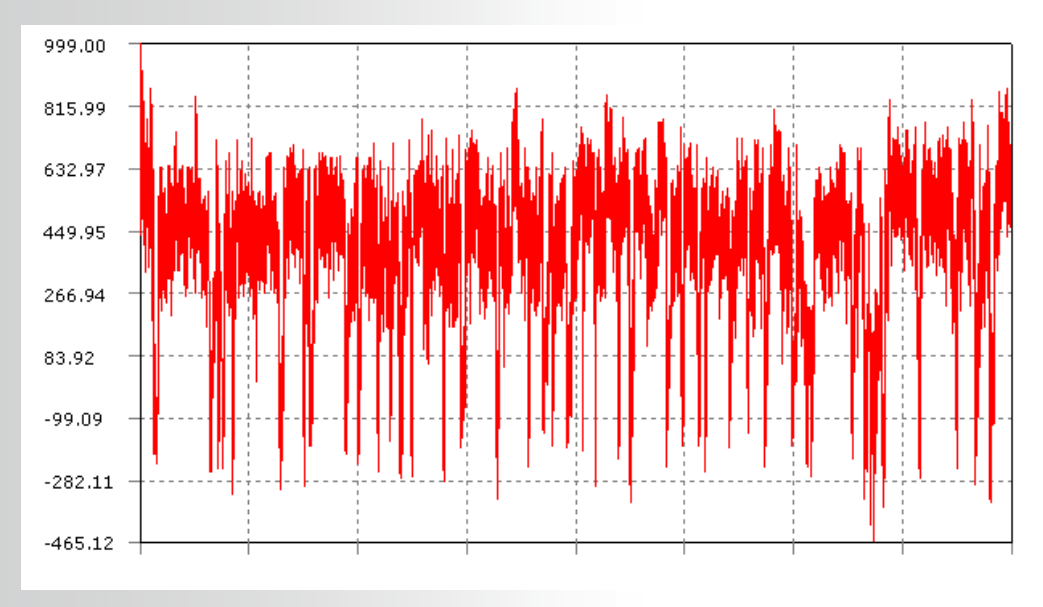

## ... Irregular Load History and Cycles

For an irregular load history, special treatment is required:

- Cycle counting for irregular load histories is done with a method called *rainflow cycle counting* 
  - Rainflow cycle counting is a technique developed to convert an irregular stress history (sample shown on right) to cycles used for fatigue calculations

**ANSYS**°

- Cycles of different mean stress ("mean")
  and stress amplitude ("range") are counted. Then, fatigue calculations are performed using this set of rainflow cycles.
- Damage summation is performed via the *Palmgren-Miner rule* 
  - The idea behind the Palmgren-Miner rule is that each cycle at a given mean stress and stress amplitude uses up a fraction of the available life. For cycles N<sub>i</sub> at a given stress amplitude, with the cycles to failure N<sub>fi</sub>, failure is expected when life is used up.
- Both rainflow cycle counting and Palmgren-Miner damage summation are used for variable amplitude cases.

Detailed discussion of rainflow and Miner's rule is beyond the scope of this course. Consult any fatigue textbook for details.

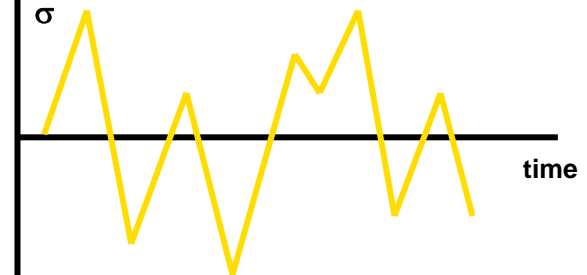

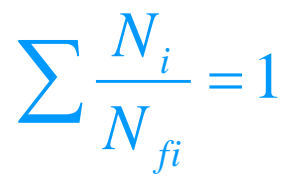

## ... Irregular Load History and Cycles

- Hence, any arbitrary load history can be divided into a matrix ("bins") of different cycles of various mean and range values
  - Shown on right is the rainflow matrix, indicating for each value of mean and range how many 'cycles' have been counted
  - Higher values indicate that more of those cycles are present in load history
- After a fatigue analysis is performed, the amount of damage each "bin" (cycle) caused can be plotted
  - For each bin from the rainflow matrix, the amount of life used up is shown (percentage)
  - In this example, even though low range/mean cycles occur most frequently, the high range values cause the most damage.
  - Per Miner's rule, if the damage sums to 1 (100%), failure will occur.

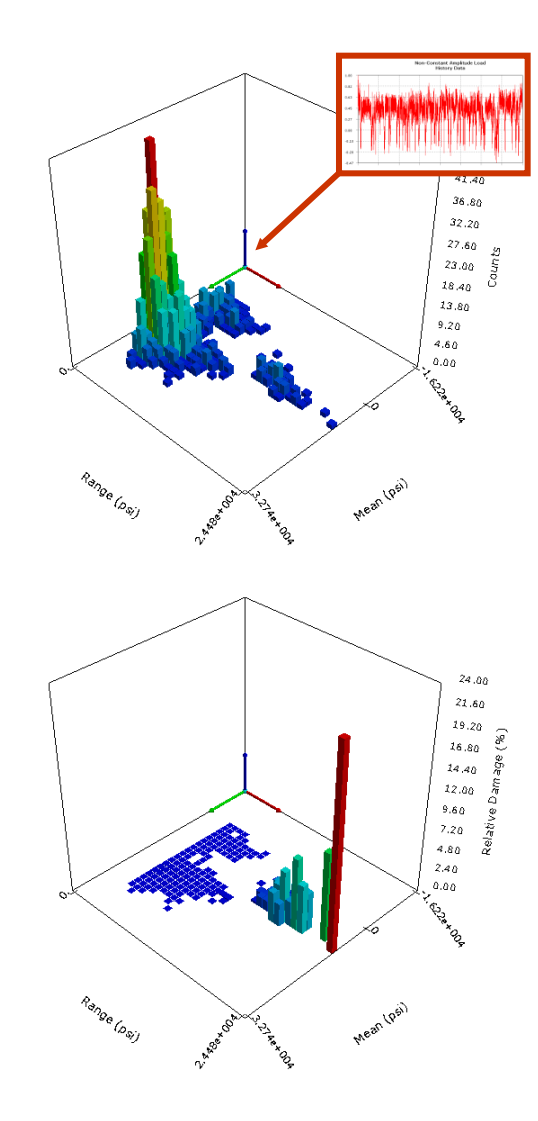

**ANSYS**<sup>®</sup>

## **ANSYS** ... Variable Amplitude Procedure

Summary of steps for variable amplitude case:

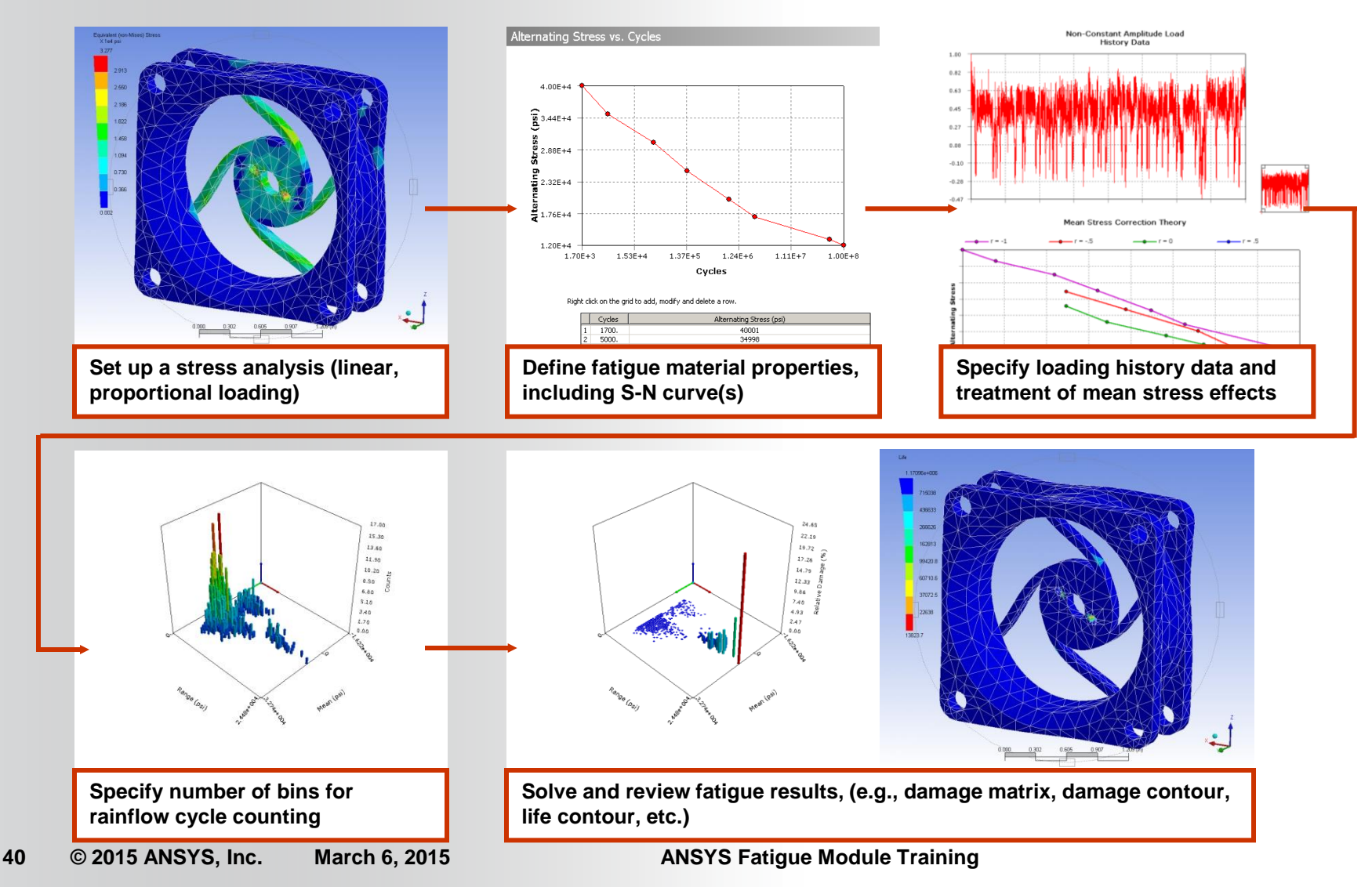

## **ANSYS** ... Variable Amplitude Procedure

The procedure for setting up a fatigue analysis for the variable amplitude, proportional loading case using the stress-life approach is very similar to Section B, with two exceptions:

- Specification of the loading type is different with variable amplitude
- Reviewing fatigue results include verifying the rainflow and damage matrices

## ANSYS ... Specifying Load Type

In the Details view of the Fatigue Tool branch, the load "Type" will be "History Data"

- An external file can then be specified under "History Data Location". This text file should contain points of the loading history for one set of "cycles" (or period)
- Since the values in the history data text file represent multipliers on load, the "Scale Factor" can also be used to scale the loading accordingly.

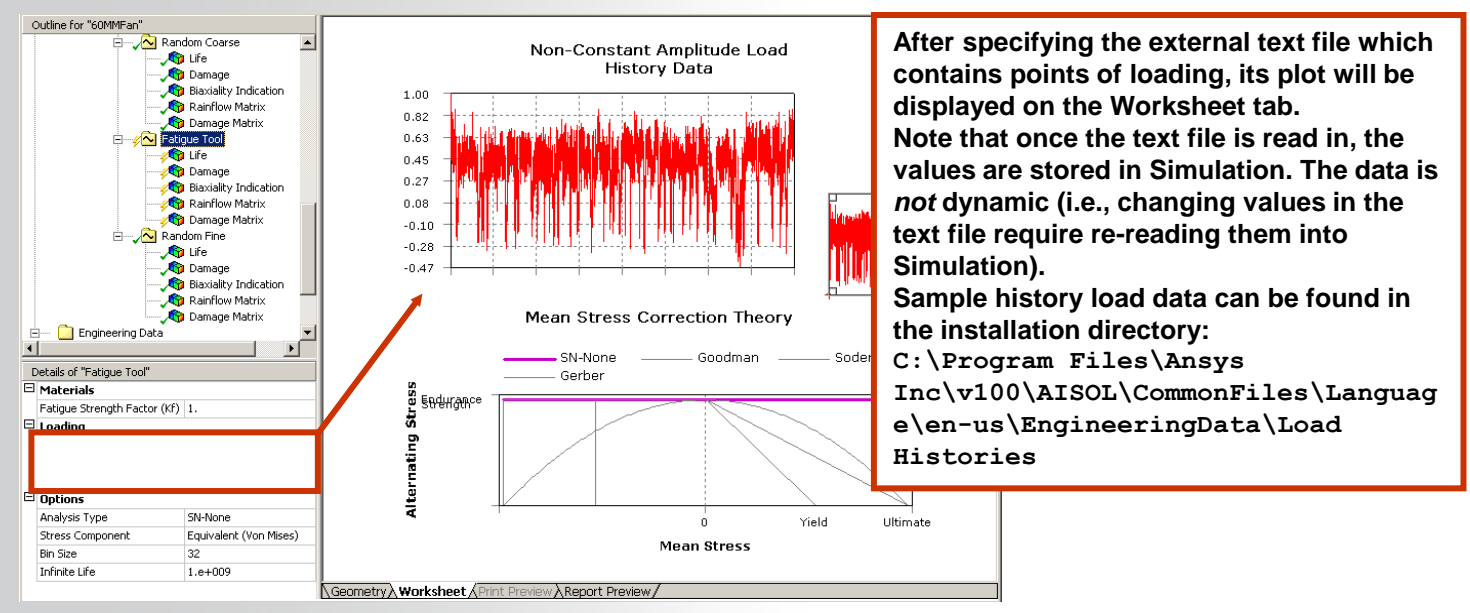

**ANSYS Fatigue Module Training** 

## ANSYS ... Specifying Infinite Life

- In constant amplitude loading, if stresses are lower than the lowest limit defined on the S-N curve, recall that the last-defined cycle will be used. However, in variable amplitude loading, the load history will be divided into "bins" of various mean stresses and stress amplitudes. Since damage is cumulative, these small stresses may cause some considerable effects, even if the number of cycles is high. Hence, an "Infinite Life" value can also be input in the Details view of the Fatigue Tool to define what value of number of cycles will be used if the stress amplitude is lower than the lowest point on the S-N curve.
  - Recall that damage is defined as the ratio of cycles/(cycles to failure), so for small stresses with no number of cycles to failure on the S-N curve, the "Infinite Life" provides this value.
  - By setting a larger value for "Infinite Life," the effect of the cycles with small stress amplitude ("Range") will be less damaging since the damage ratio will be smaller.

## ANSYS ... Specifying Bin Size

44

- The "Bin Size" can also be specified in the Details view of the Fatigue Tool for the load history
  - The size of the rainflow matrix will be bin\_size x bin\_size.
  - The larger the bin size, the bigger the sorting matrix, so the mean and range can be more accurately accounted for. Otherwise, more cycles will be put together in a given bin (see graph on bottom).
  - However, the larger the bin size, the more memory and CPU cost will be required for the fatigue analysis.

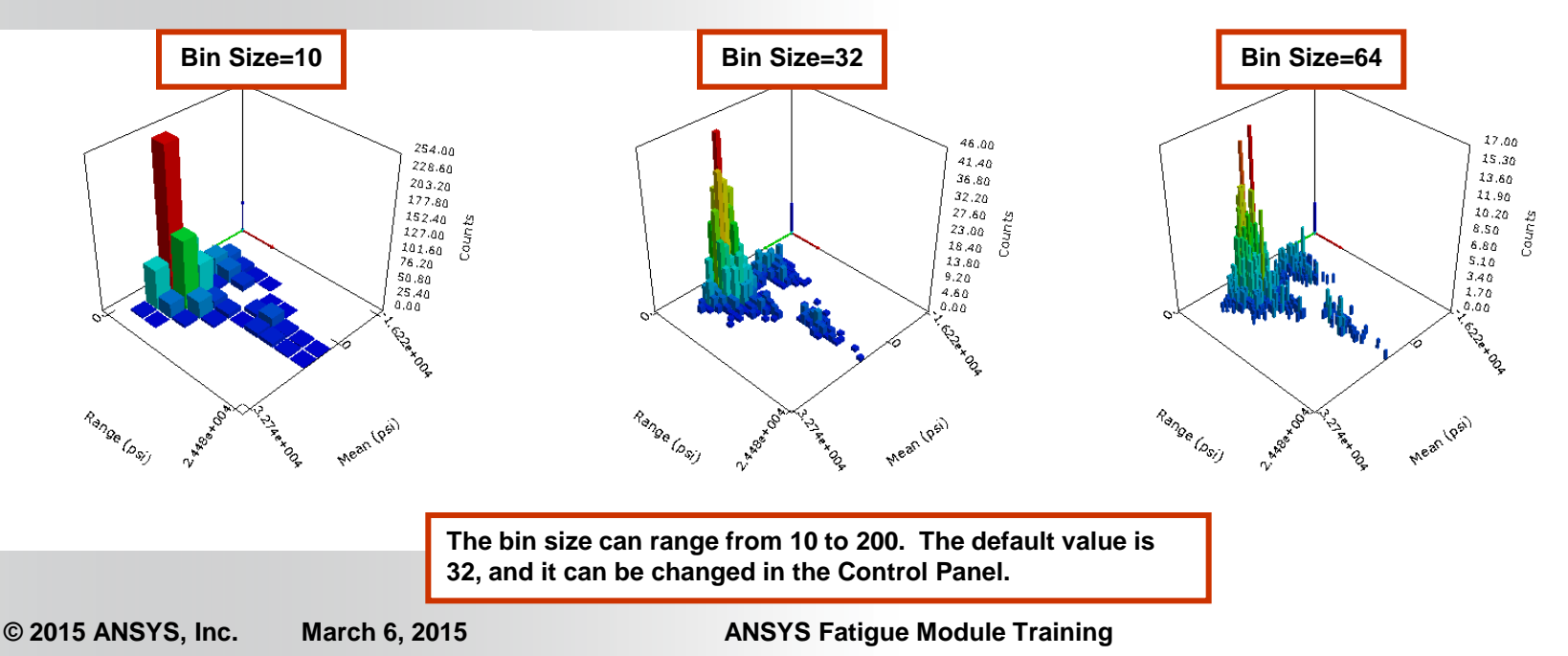

## ANSYS ... Specifying Bin Size

- As a side note, one can view that a single sawtooth or sine wave for the load history data will produce similar results to the constant amplitude case covered in Section B.
  - Note that such a load history will produce 1 count of the same mean stress and stress amplitude as the constant amplitude case.
  - The results may differ slightly than the constant amplitude case, depending on the bin size, since the way in which the range is evenly divided may not correspond to the exact values, so it is recommended to use the constant amplitude method if it applies.

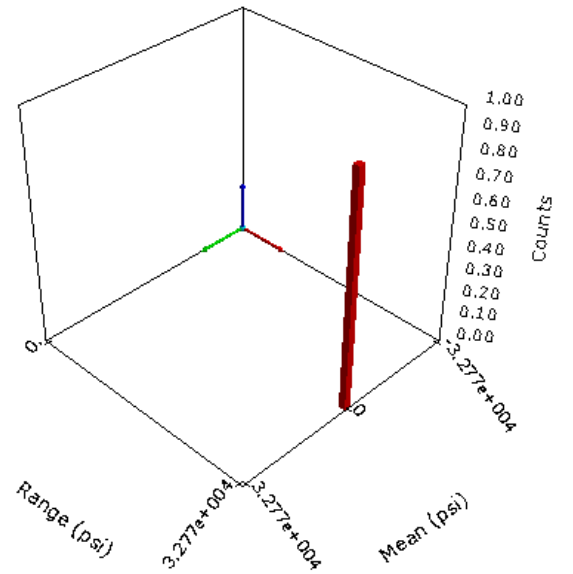

## **ANSYS** ... Quick Counting

- Based on the comments on the previous slides, it is clear that the number of bins affects the accuracy since alternating and mean stresses are sorted into bins prior to calculating partial damage. This is called "Quick Counting" technique
- This method is the default behavior because of efficiency
- Quick Rainflow Counting may be turned off in the Details view. In this case, the data is not sorted into bins until after partial damages are found and thus the number of bins will not affect the results.
- Although this method is accurate, it can be much more computationally expensive and memory-intensive.

| De  | tails of "Fatigue Tool"      | д                                 |  |  |  |  |  |  |  |
|-----|------------------------------|-----------------------------------|--|--|--|--|--|--|--|
|     | Materials                    |                                   |  |  |  |  |  |  |  |
| L   | Fatigue Strength Factor (Kf) | 1.                                |  |  |  |  |  |  |  |
|     | Loading                      | ·                                 |  |  |  |  |  |  |  |
| L   | Туре                         | History Data                      |  |  |  |  |  |  |  |
| L   | History Data Location        | C:\Progra\sampleHistory2.da<br>1. |  |  |  |  |  |  |  |
| L   | Scale Factor                 |                                   |  |  |  |  |  |  |  |
|     | Options                      |                                   |  |  |  |  |  |  |  |
| L   | Analysis Type                | Stress Life                       |  |  |  |  |  |  |  |
| L   | Mean Stress Theory           | None                              |  |  |  |  |  |  |  |
| L   | Stress Component             | Equivalent (Von Mises)            |  |  |  |  |  |  |  |
| L.  | Bin Size                     | 32                                |  |  |  |  |  |  |  |
| Ш   | Use Quick Rainflow Counting  | Yes 💌                             |  |  |  |  |  |  |  |
| Ľ   | Infinite Life                | 1.e+009                           |  |  |  |  |  |  |  |
|     |                              |                                   |  |  |  |  |  |  |  |
| Pre | Press F1 for Help            |                                   |  |  |  |  |  |  |  |

## **ANSYS** ... Solving Variable Amplitude Case

After specifying the requested results, the variable amplitude case can be solved in a similar manner as the constant amplitude case, in conjunction with or after a stress analysis has been performed.

Depending on the load history and bin size, the solution may take much longer than the constant amplitude case, although it should still be generally faster than a regular FEA solution (e.g., stress analysis solution).

**Results similar to constant amplitude cases are available:** 

- Instead of the number of cycles to failure, *Life* results report the number of loading 'blocks' until failure. For example, if the load history data represents a given 'block' of time – say, one week – and the minimum life reported is 50, then the life of the part is 50 'blocks' or, in this case, 50 weeks.
- **Damage and Safety Factor** are based on a Design Life input in the Details view, but these are also 'blocks' instead of cycles.
- **Biaxiality Indication** is the same as the constant amplitude case and is available for variable amplitude loading.
- Equivalent Alternating Stress is not available as output for the variable amplitude case. This is because a single value is not used to determine cycles to failure. Instead, multiple values are used, based on the loading history.
- Fatigue Sensitivity is also available for the 'blocks' of life.

There are also results specific to variable amplitude cases:

- The Rainflow Matrix, although not really a result per se, is available for output and was discussed earlier. It provides information on how the alternating and mean stresses have been divided into bins from the load history.
- The Damage Matrix shows the damage at the critical location of the scoped entities. It reflects the amount of damage per bin which occurs. Note that the the critical location of scoped part(s) or surface(s).

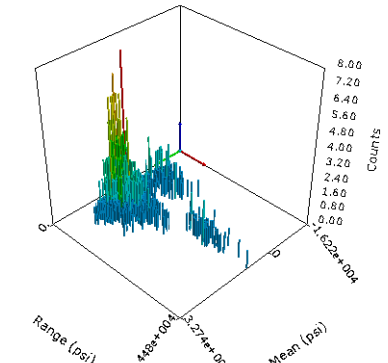

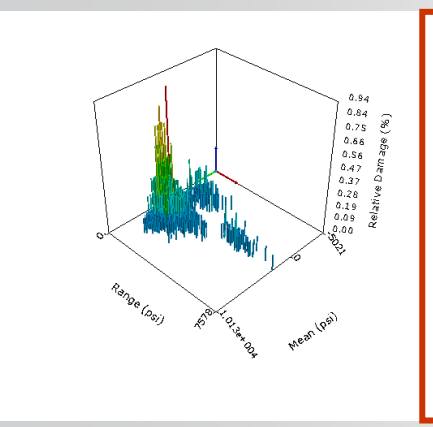

The two results shown here are scoped results from different parts of the same model, using the same load history. The left shows that most of the damage (though a small fraction overall) occurs at lower stress amplitudes while the right shows that most of the damage (a large percentage) occurs at the highest stress amplitudes.

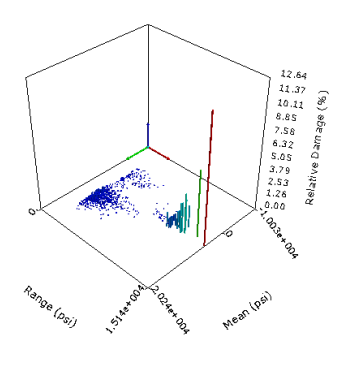

### **ANSYS** D. Stress-Life: Non-Proportional Case

- In Section B, the *constant amplitude, proportional loading* case was discussed for the stress-life approach.
- In this section, *constant amplitude, non-proportional* loading will be covered.
- The idea here is that instead of using a single loading environment, two loading environments will be used for fatigue calculations.
- Instead of using a stress ratio, the stress values of the two loading environments will determine the min and max values. This is why this method is called *non-proportional* since one set of stress results is not scaled, but two are used instead.
- Because two solutions are required, the use of the Solution Combination branch makes this possible.

## **ANSYS** ... Non-Proportional Procedure

The procedure for the constant amplitude, nonproportional case is the same as the one for the constant amplitude, proportional loading situation with the following exceptions:

- 1. Set up two Environment branches with different loading conditions
- 2. Add a Solution Combination branch and specify the two Environments to use
- 3. Add the Fatigue Tool (and any other results) for the Solution Combination branch, and specify "Non-Proportional" for the loading Type.
- 4. Request fatigue results as normal and solve

## ... Non-Proportional Procedure

**1. Set up two loading environments:** 

**ANSYS**<sup>®</sup>

- These two loading environments can have two distinct sets of loads (supports should be the same) to mimic alternating between two loads
  - An example is having one bending load and one torsional load for the two Environments. The resulting fatigue calculations will assume an alternating load between the two.
- An alternating load can be superimposed on a static load
  - An example is having a constant pressure and a moment load. For one Environment, specify the constant pressure only. For the other Environment, specify the constant pressure and the moment load. This will mimic a constant pressure and alternating moment.
- Use of nonlinear supports/contact or non-proportional loads
  - An example is having a Compression Only support. As long as rigid-body motion is prevented, the two Environments should reflect the loading in one and the opposite direction.

## ... Non-Proportional Procedure

- 2. Add a Solution Combination branch from the Model branch
- In the Worksheet tab, add the two Environments to be calculated upon. Note that the coefficient can be a value other than one if one solution is to be scaled
- Note that *exactly* two Environments will be used for non-proportional loading. The stress results from the two Environments will determine the stress range for a given location.

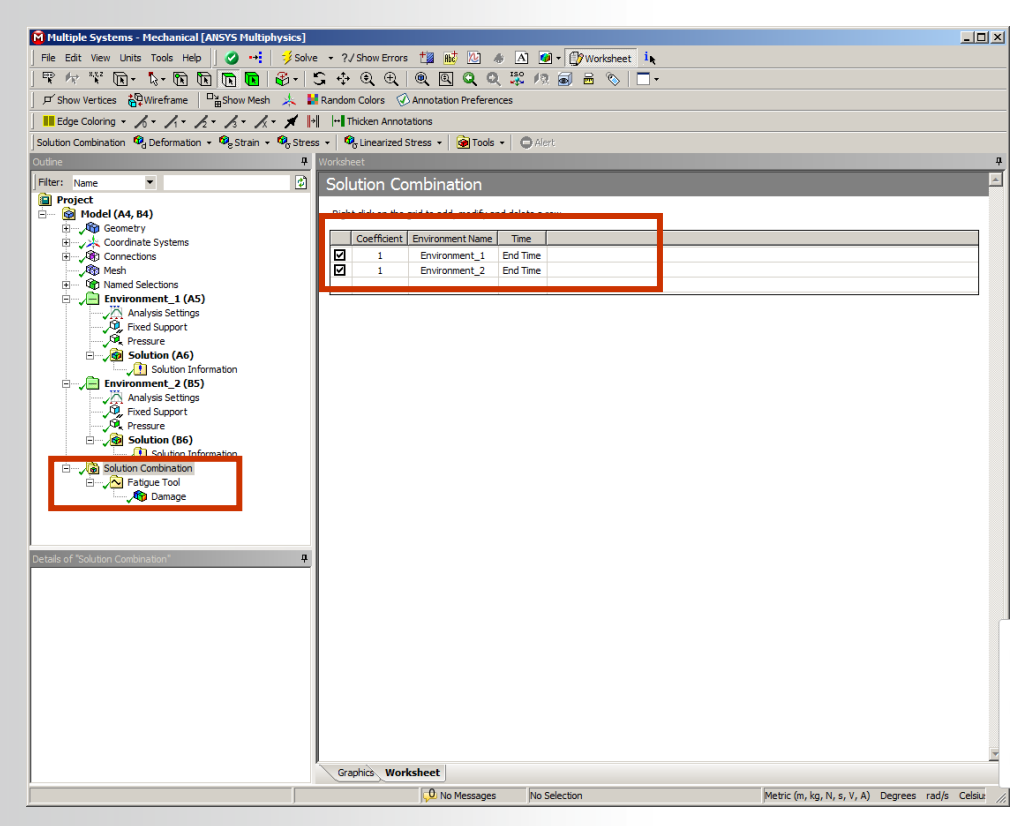

**NNSYS**®

**ANSYS Fatigue Module Training** 

## ... Non-Proportional Procedure

- 3. Add the Fatigue Tool under the Solution Combination
- "Non-Proportional" must be specified as "Type" in the Details view. Any other option will treat the two Environments as a linear combination (see end of Section B)
- Scale Factor, Fatigue Strength Factor, Analysis Type, and Stress Component may be set accordingly
   Control Control Co

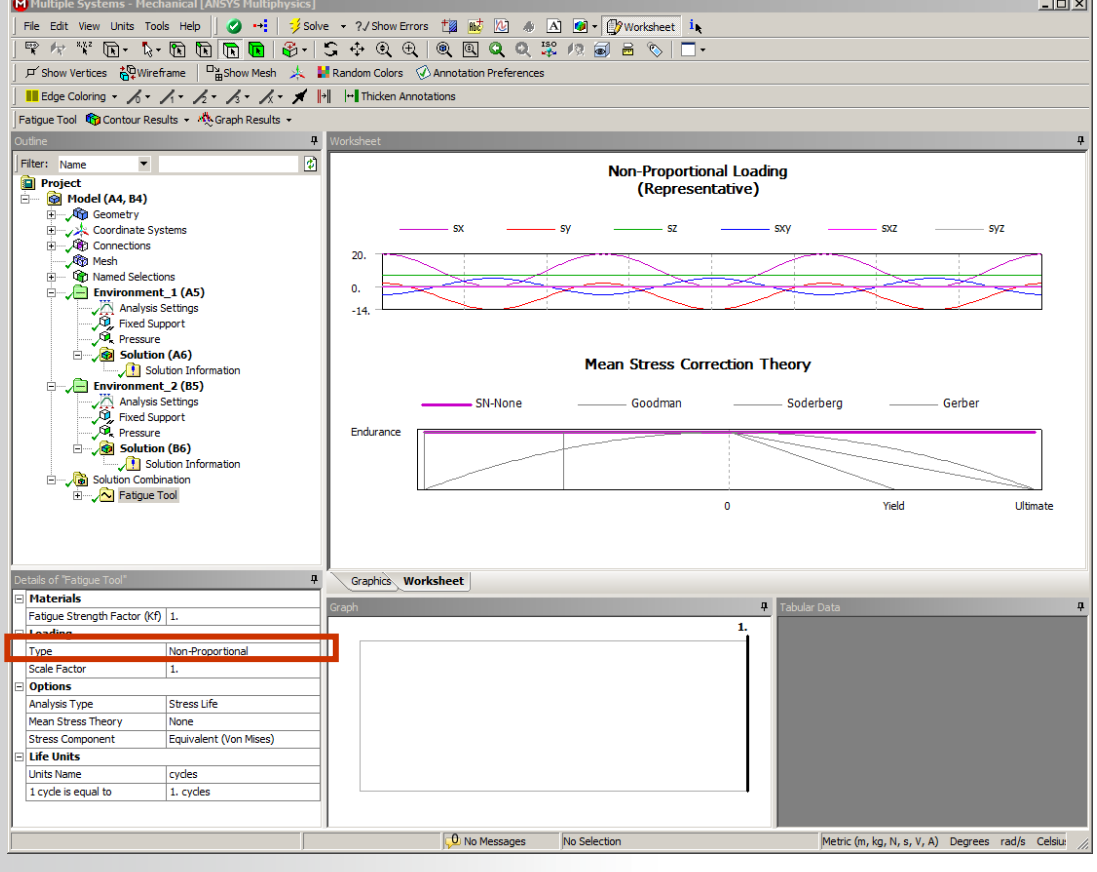

**ANSYS**<sup>®</sup>

**ANSYS Fatigue Module Training** 

### **ANSYS** ... Non-Proportional Procedure

#### 4. Request other results and solve

- For non-proportional loading, the user may request the same results as for proportional loading.
- The only difference is for *Biaxiality Indication*. Since the analysis is of non-proportional loading, no single stress biaxiality exists for a given location. *Average* or *standard deviation* of stress biaxiality may be requested in the Details view.
  - The average stress biaxiality is straightforward to interpret. The standard deviation shows how much the stress state changes at a given location. Hence, a small standard deviation indicates behavior close to proportional loading whereas a large value indicates significant change in principal stress directions.
- The fatigue solution will be solved for automatically after the two Environments are solved for first.

#### ANSYS ... Example Model

To better understand the non-proportional situation, consider the example below.

- A given part has two loads applied to the cylindrical surfaces in the center
- The force distributes the load evenly on the cylindrical surface (tension and compression)

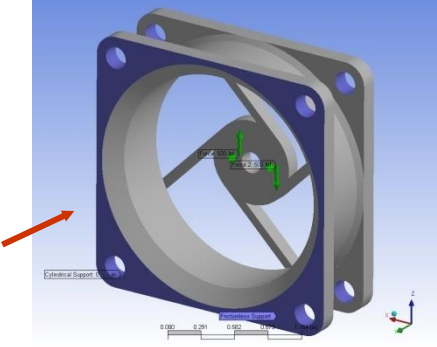

 On the other hand, the bolt load only distributes load on the compressive side. Hence, to mimic the loading in reverse, the bolt load needs to be applied in a separate Environment in the opposite direction.

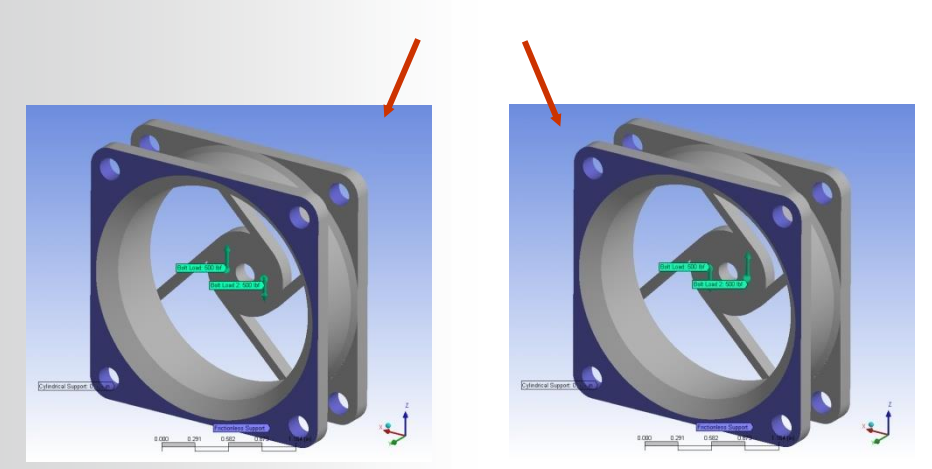

**ANSYS Fatigue Module Training** 

#### **ANSYS** ... Example Model

The safety factor and equivalent alternating stresses are shown below:

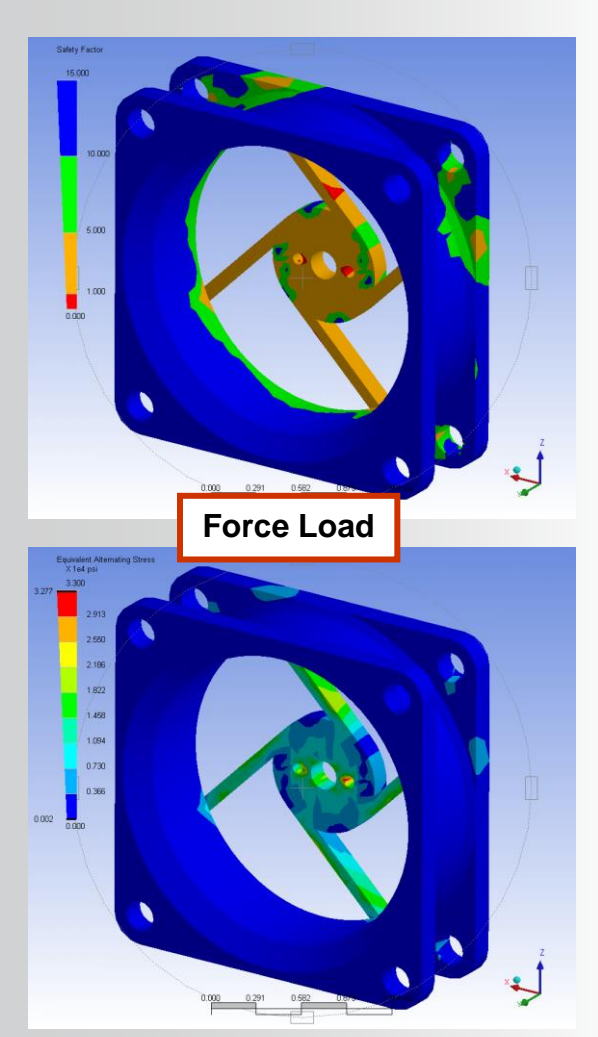

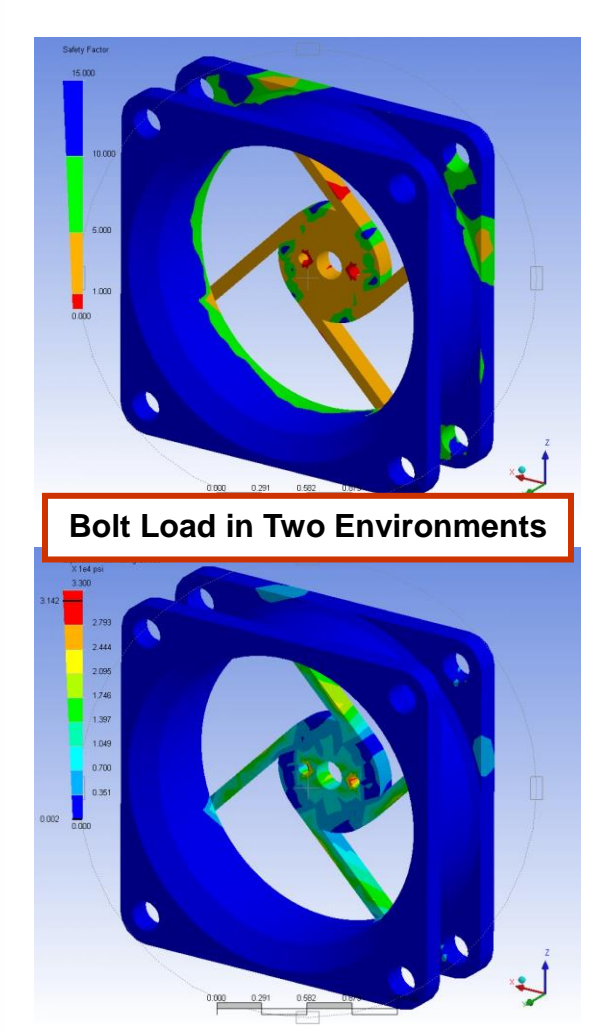

### ANSYS ... Example Model

- In this example, the Bolt Load case results in a lower safety factor, as expected, since the same force is applied only on one side of the cylinder rather than evenly, as in the case of the Force Load.
- If a model containing a Bolt Load were to be analyzed using proportional loading, the 'reverse' loading would represent the compressive side of the bolt being pulled in tension.
- Using non-proportional loading, the loading in reverse would be a compressive load on the opposite side of the cylinder.

Note that, as with any other analysis, the engineer must understand how the loading is applied and interpreted. Then, he/she can make the best choice for the representation of any load for stress analysis as well as fatigue calculations.

### ANSYS E. Workshop 1

- Workshop 1 Stress-Life Approach
- Goal:
  - Perform a Fatigue analysis of the connecting rod model (ConRod.x\_t) shown here. Specifically, we will analyze two load environments: 1) Constant Amplitude Load of 4500 N, Fully Reversed and 2) Random Load of 4500N.

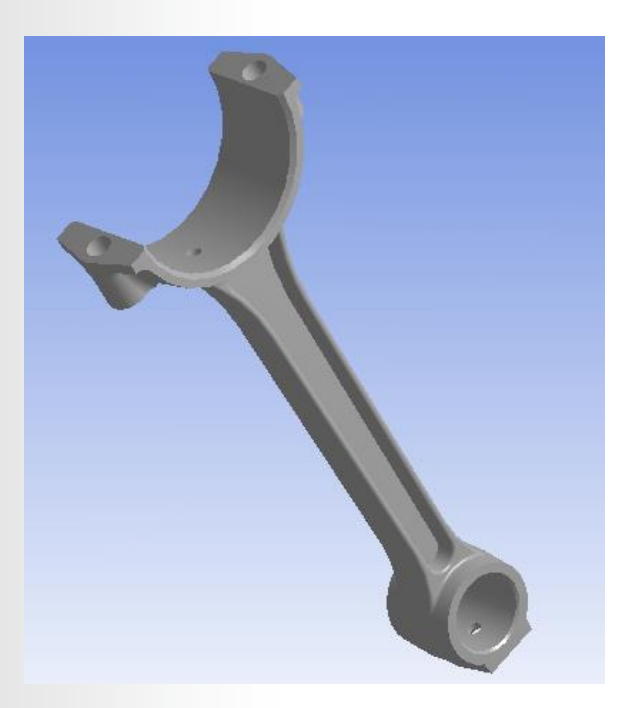

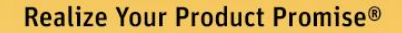

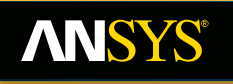

**Strain-Life Approach** 

#### **16.0 Release**

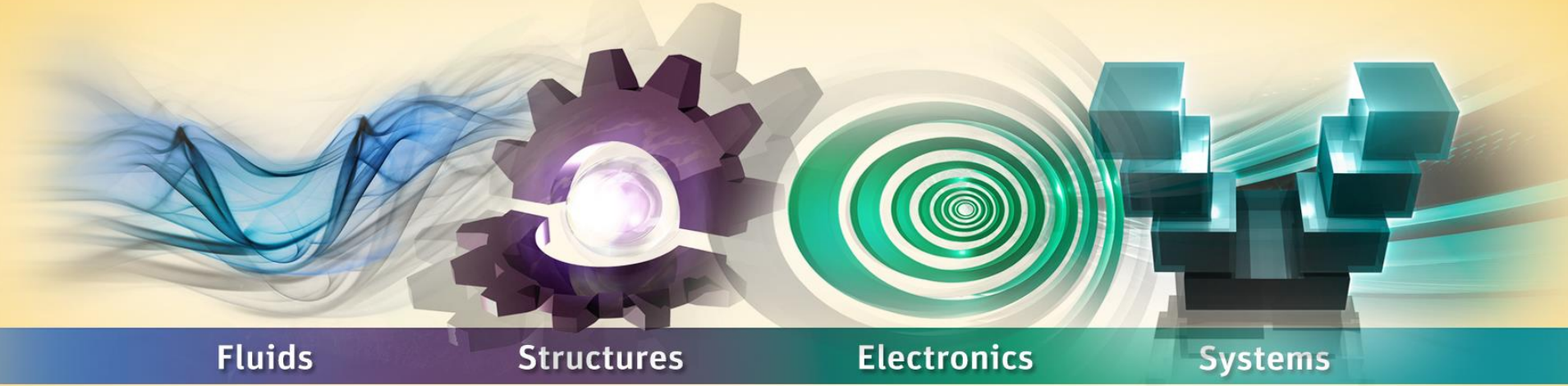

### The Fatigue Module of ANSYS Mechanical

### **ANSYS** F. Strain-Life: Basic Procedure

The Strain-Life Approach considers plastic deformation, and it is often used for *low-cycle* fatigue analyses.

- Similar to the existing stress-life approach, all relevant options and postprocessing are specified with the addition of a "Fatigue Tool" object under the "Solution" branch
- The Strain-Life Approach supports the case of *constant amplitude, proportional loading* only. This section will cover details on the Strain-Life Approach.

## **ANSYS** ... Strain-Life: Basic Procedure

Steps in yellow italics are specific to a stress analysis with the inclusion of the *Fatigue Tool* for the Strain-Life Approach:

- Attach Geometry
- Assign Material Properties, including ε-N Data
- Define Contact Regions (if applicable)
- Define Mesh Controls (optional)
- Include Loads and Supports
- Request Results, including the Fatigue Tool
- Solve the Model
- Review Results

#### **ANSYS** ... Strain-Life Parameters

Unlike the stress-life approach, the strain-life approach considers the effect of plasticity. The equation relating total strain amplitude  $\varepsilon_a$  and life  $(N_f)$  is as follows:

$$\varepsilon_a = \frac{\sigma_f'}{E} (2N_f)^b + \varepsilon_f' (2N_f)^c$$

#### where

 $\sigma'_{f}$  is the "Strength Coefficient" b is the "Strength Exponent"  $\epsilon'_{f}$  is the "Ductility Coefficient" c is the "Ductility Exponent"

## The graph on the right represents the equation graphically when plotted on log-scale

- The blue segment is the elastic portion (first term), where b is the slope and σ'<sub>f</sub>/E is the y-intercept
- The red segment is the effect of plasticity (second term) with *c* being the slope and ε'<sub>f</sub> the y-intercept
- The green line shows the sum of the elastic and plastic portions

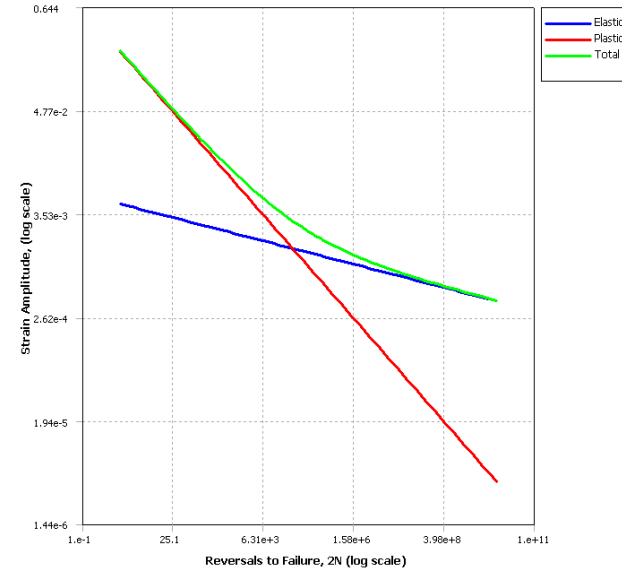

## **ANSYS** ... Strain-Life Parameters

Plasticity is not considered in the static analysis, so neither the bilinear nor multilinear isotropic hardening plasticity models are utilized. Rather, the effect of plasticity is accounted for in the fatigue calculations with Ramberg-Osgood relation:

$$\mathcal{E}_a = \frac{\sigma_a}{E} + \left(\frac{\sigma_a}{H'}\right)^{\frac{1}{n'}}$$

#### where

- H' is the "Cyclic Strength Coefficient"
- n' is the "Cyclic Strain Hardening Exponent"
- sa is the stress amplitude

The plot on the right shows a plot of stress vs. strain using the Ramberg-Osgood relation.

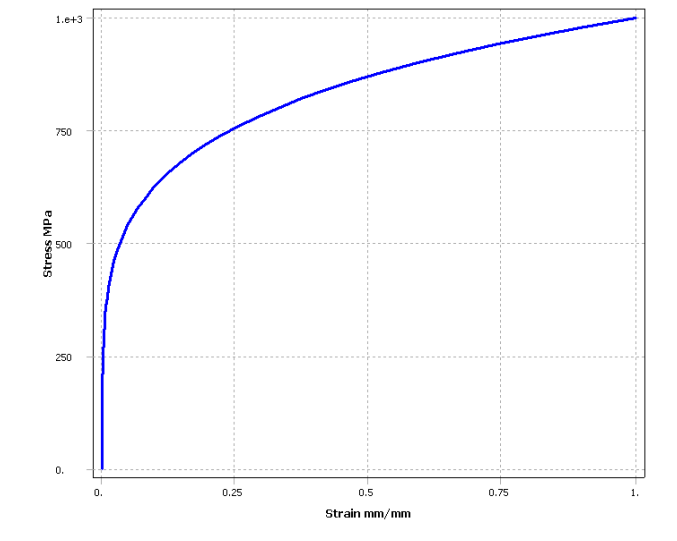

## **ANSYS** ... Strain-Life Material Input

# Input of strain-life fatigue properties is done in the Engineering Data tab:

- "Young's Modulus" E is input as normal
- "Strength Coefficient," "Strength Exponent," "Ductility Coefficient," "Ductility Exponent," "Cyclic Strength Coefficient," and "Cyclic Strain Hardening Exponent"

are strain-life input

| Unsaved Project - Workbench            |             | and the second second second second second second second second second second second second second second second | -  |   |                                         |                |         |              |     |             |                                    |                     | - U ×       |
|----------------------------------------|-------------|----------------------------------------------------------------------------------------------------|----|---|-----------------------------------------|----------------|---------|--------------|-----|-------------|------------------------------------|---------------------|-------------|
| File View Tools Units Extensi          | ons Help    |                                                                                                    |    |   |                                         |                |         |              |     |             |                                    |                     |             |
| 🚹 🚰 🛃 🗶 / 📑 Project 🦪                  | A2:Engin    | eering Data 🗙                                                                                                    |    |   |                                         |                |         |              |     |             |                                    |                     |             |
| Y Filter Engineering Data 🎬 Engineerin | g Data Sour | ces                                                                                                    |    |   |                                         |                |         |              |     |             |                                    |                     |             |
| Toolbox v 4 X                          | Outline     | of Schematic A2: Engineering Data                                                                                |    |   |                                         |                |         | <b>д</b> ,   | <   | Table of    | f Properties Row 20: Strain-Life F | arameters           | → 中 ×       |
| Physical Properties                    | 4           | A                                                                                                    | в  | С |                                         | D              |         |              |     |             | A                                  | В                   | c           |
| 🗈 Linear Elastic                       | 1           | 1 Contents of Engineering Data 🌲 🐼 iou                                                                           |    |   |                                         | Description    |         |              |     | 1           | Strength Coefficient (Pa) 💌        | Strength Exponent   | Ductility C |
| Hyperelastic Experimental Data         | 2           | Material                                                                                                    |    |   |                                         |                |         |              |     | 2           | 9.2E+08                            | -0.106              | 0.213       |
| Hyperelastic                           |             |                                                                                                    | 1_ | - | Fatigue Data                            | at zero mean s | tress o | omes         |     |             |                                    |                     |             |
| 🗈 Chaboche Test Data                   | 3           | Structural Steel                                                                                                 |    |   | from 1998 ASME BPV Code, Section 8, Div |                |         |              |     |             |                                    |                     |             |
| Plasticity                             |             | Click here to add a new material                                                                                 |    |   |                                         |                |         | 1            |     |             |                                    |                     |             |
| FI Creep                               |             |                                                                                                    | -  | - |                                         |                |         |              | -1  |             |                                    |                     |             |
| 🗎 Life                                 |             |                                                                                                    |    |   |                                         |                |         |              |     |             |                                    |                     |             |
| 😭 Alternating Stress Mean Stress       |             |                                                                                                    |    |   |                                         |                |         |              |     |             |                                    |                     |             |
| Alternating Stress R-Ratio             |             |                                                                                                    | _  |   |                                         |                |         |              | _   |             |                                    |                     |             |
| 🔁 Strain-Life Parameters               | Properti    | es of Outline Row 3: Structural Steel                                                                            |    |   |                                         |                |         | - <b>P</b> > | <   |             |                                    |                     |             |
| E Strength                             |             | A                                                                                                    |    |   | В                                       | С              | D       | E            | 9   |             |                                    |                     |             |
| 🔁 Tensile Yield Strength               | 1           | Property                                                                                                    |    |   | Value                                   | Unit           | 8       | (p)          |     |             |                                    |                     |             |
| Compressive Yield Strength             | 8           | Young's Modulus                                                                                                  |    | 2 | E+11                                    | Pa             |         |              |     |             |                                    |                     |             |
| Tensile Ultimate Strength              | 9           | Poisson's Ratio                                                                                                  |    | 0 | .3                                      |                |         |              |     |             |                                    |                     |             |
| Compressive Ortimate screight          | 10          | Bulk Modulus                                                                                                    |    | 1 | .6667E+11                               | Pa             |         |              | 11  |             |                                    |                     |             |
| 22 Orthotropic Strain Limits           | 11          | Shear Modulus                                                                                                    |    |   | .6923E+10                               | Pa             |         |              | н   |             |                                    |                     |             |
| SZ Tsai-Wu Constants                   | 12          | E 🔁 Field Variables                                                                                              |    |   |                                         |                |         |              | lł  | Constanting |                                    |                     | <u></u>     |
| Puck Constants                         | 13          | Temperature                                                                                                    |    | Y | es 🔄                                    | 1              |         |              | Ц   | Chart o     | r Properties Row 20: Strain-Life F | ranameters          | • 4 X       |
| 🔁 LaRc03/04 Constants                  | 14          | Shear Angle                                                                                                    |    | N | o 👱                                     | l              |         |              | Ш   |             | K                                  | Dischie Stepie Life |             |
|                                        | 15          | Degradation Factor                                                                                               |    | - | · ·                                     | <u> </u>       | -       |              | Ш   | (og -1      |                                    | Total Strain-Life   |             |
|                                        | 1           | 🗄 📔 Alternating Stress Mean Stress                                                                               |    | 1 | Tabular                                 |                |         |              | Ш   | (Lo         |                                    | Elastic Strain-Life |             |
| Viscoelastic                           | 2           | 🗉 🔀 Strain-Life Parameters                                                                                       |    |   |                                         |                |         |              | Ш   | e '         |                                    |                     |             |
| E Shape Memory Alloy                   | 2           | 🔁 Tensile Yield Strength                                                                                         |    | 2 | .5E+08                                  | Pa             |         |              | Ш   | e- olitu    |                                    |                     |             |
| 1 Damage                               | 2           | Compressive Yield Strength                                                                                       |    | 2 | .5E+08 Pa                               |                |         |              | Ш   | Amp         |                                    |                     | -           |
| Cohesive Zone                          | 3           | 🔀 Tensile Ultimate Strength                                                                                      |    | 4 | .6E+08                                  | Pa             |         |              | Ш   | uie 4       | 1                                  |                     |             |
| Fracture Criteria                      | 31          | Compressive ofamate salengar                                                                                     |    | - |                                         | 10             | -       |              | Ш   | t .5        |                                    |                     |             |
| Thermal                                | 32          | Isotropic Thermal Conductivity                                                                                   |    | 6 | 0.5                                     | W m^-1 C^-     | 1       |              |     |             | L                                  |                     | 1           |
| FI Thermopower                         | 33          | 🔁 Specific Heat                                                                                                  |    | 4 | 34                                      | J kg^-1 C^-1   | 1       |              |     |             | Ó                                  | 5                   | 10          |
| View All / Customize                   | 34          | Isotropic Relative Permeability                                                                                  |    | 1 | 0000                                    |                | 0       |              | -1  |             | Reversals to Fa                    | ilure, 2N (Log10)   |             |
| Ready                                  |             |                                                                                                    |    |   |                                         |                |         | 1            | - 1 |             | Show Pro                           | ogress 🔁 Show 0 Me  | essages .:: |

#### **ANSYS** ... Analysis Options

- As noted earlier, constant amplitude, proportional loading is supported with the strain-life approach. After adding the "Fatigue Tool" object under the "Solution" branch, the Details view allows setting fatigue calculation options:
- "Type" can be "Zero-Based" (0 to  $2\sigma_a$ ), "Fully Reversed" ( $-\sigma_a$  to  $\sigma_a$ ), or a specified "Ratio"
- The "Fatigue Strength Factor (K<sub>f</sub>)" and "Scale Factor" are similar to the stress-based approach.
- The effect of mean stresses can be accounted for under "Mean Stress Theory" (discussed next)
- The "Stress Component" specified is used in the fatigue calculations
- "Infinite Life" simply defines the highest value of life for easier viewing of contour plots, as the strain-life method has no built-in limits

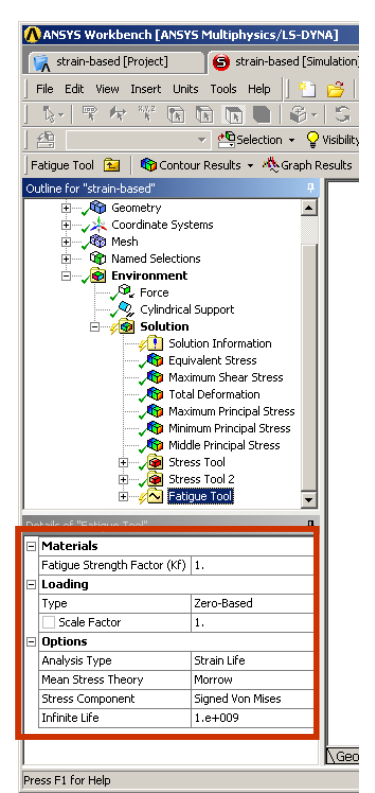

## **ANSYS** ... Mean Stress Correction

# If the user wishes to use mean stress correction, there are two options available:

"Morrow" modifies the elastic term as follows:

$$\varepsilon_{a} = \frac{\sigma_{f}'}{E} \left( 1 - \frac{\sigma_{m}}{\sigma_{f}'} \right) \left( N_{f} \right)^{b} + \varepsilon_{f}' \left( 2N_{f} \right)^{c}$$

where  $\sigma_m$  is the mean stress.

- The figure on the bottom illustrates the fact that the Morrow equation only modifies the elastic term
- Similar to the Goodman case for stress-life approach, compressive mean stresses are not assumed to have a positive effect on life

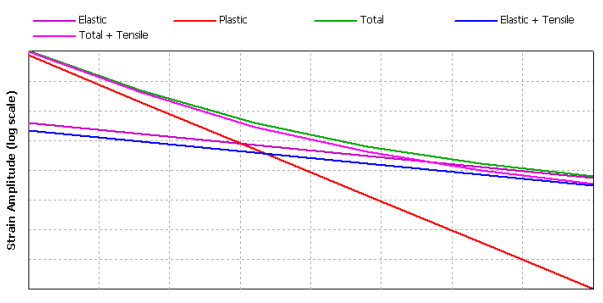

Reversals to Failure, 2N (log scale)

#### **ANSYS** ... Mean Stress Correction

"SWT" (Smith, Watson, Topper) uses a different approach:

$$\sigma_{\max} \varepsilon_a = \frac{(\sigma'_f)^2}{E} (N_f)^{2b} + \sigma'_f \varepsilon'_f (2N_f)^{b+c}$$

where  $\sigma_{max} = \sigma_m + \sigma_a$ .

- In this case, life is assumed to be related to the product  $\sigma_{max} \epsilon_a$
- The graph on the bottom shows the effect of both tensile and compressive mean stresses on life

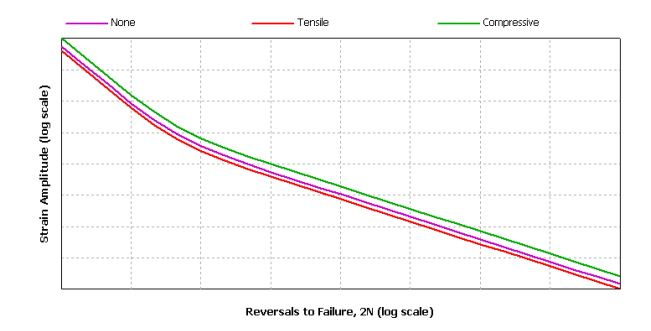

Like the stress-life case of constant amplitude, proportional loading, the following types of fatigue results (contour and graph) can be requested under the "Fatigue Tool" branch

- Life
- Damage
- Safety Factor
- Biaxiality Indication
- Fatigue Sensitivity

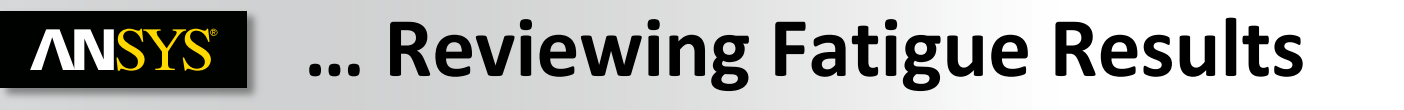

Specific to the case of strain-based fatigue is "Hysteresis" (shown below), which displays the max cyclic stress-strain response at a scoped location:

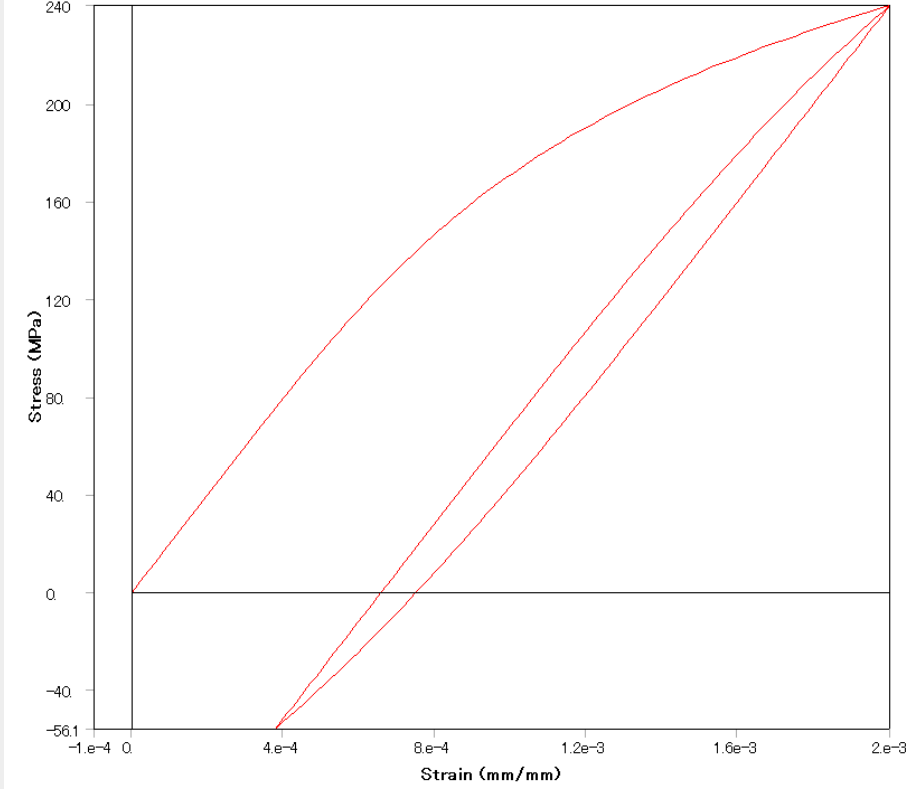

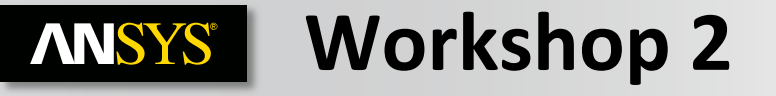

#### Workshop 2 – Strain-Life Approach

#### Goal:

• Perform a Fatigue analysis of the bracket shown below. Strain-Life approach with and without mean stress correction theories will be examined.

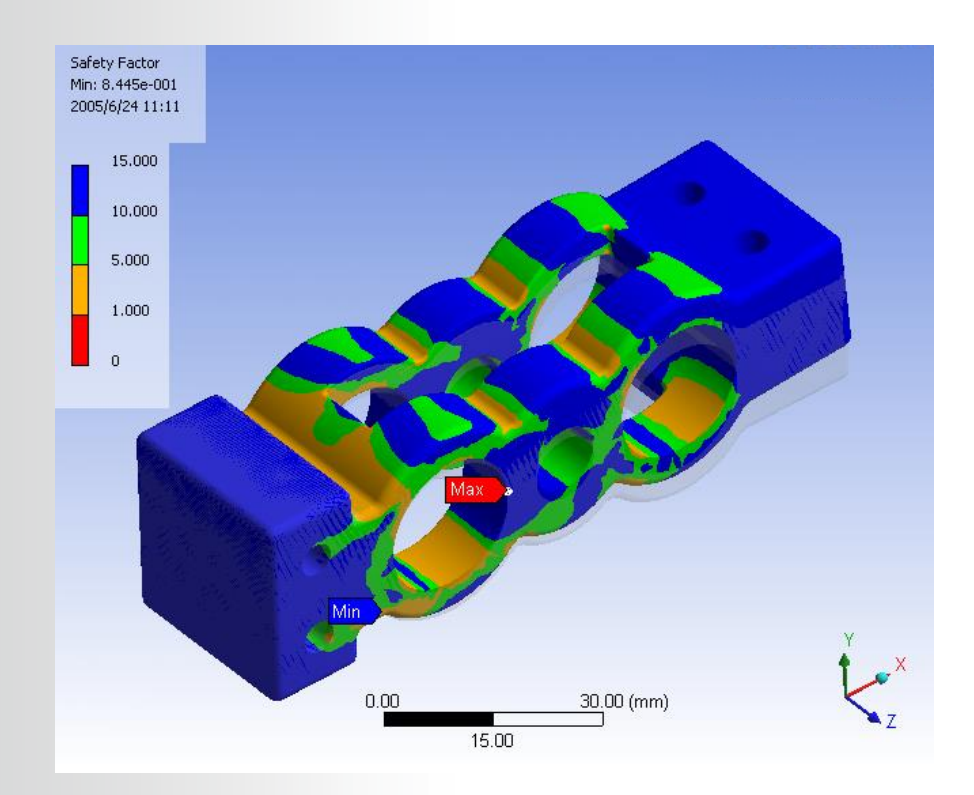